# **Exercise Introduction**

This sheet describes the format of the course and instructions on how to connect to the GWDG compute cluster via SSH as well as how to prepare the cloud environment for the hands-on exercises.

# **Course Format: Practicals**

The course *High-Performance Computing System Administration* 2023/24 takes place in an online format as a block course from the 16.10.23 to 20.10.23 and utilizes Big Blue Button rooms.

The first day will cover the basics of practical usage of Linux and HPC. The later days of the block course will go more in depth on topics regarding the system administration aspects of high-performance computing.

The main room is called **HPCSA**. In this room the lecturer will present the slides and guide you through the course.

As this course is intended to provide hands-on experience, the lecturers will ask you to complete exercises during the course. These exercises should be completed individually, however, you will form groups to support each other in case you get stuck. To allow for communication within said groups, each group will receive its own breakout room in BBB. The second BBB room called **HPCSA - Support** will be used for this. We will use two BBB rooms as Big Blue Button is limited, and it is currently not possible to be connected to a breakout room while also being able to listen the main room. If you need help from outside your group, feel free to ask for help in the broadcast room where the lecturer and a few helpers will be available. The format will be explained in more detail during the first session.

As you will be working with other participants of the course, you should be able to communicate with them via microphone if possible.

**Examination** The university students in this course will be able to choose topics related to High-Performance Computing System Administration at the end of the block course and work on a project based on said topic. For this, each student will be assigned a supervisor who is an expert on the given topic and who will guide the student. The student is expected to hand in a report by the end of the semester, which will be graded. For further details on the examination see https://hps.vi4io.org/teaching/autumn\_term\_2023/hpcsa# examination

For the beginning of the course it is enough to join the Course room.

Course Room: https://meet.gwdg.de/b/jul-pfo-7mr-txo

Support Room: https://meet.gwdg.de/b/jul-mii-pfh-shu

Please confirm before the course that you can connect to a BBB room and your microphone is working. You may use the Support room BBB instance to test your setup.<sup>1</sup>

<sup>&</sup>lt;sup>1</sup>If it doesn't work, please try first https://test.bigbluebutton.org/, then try with a different browser.

# Contents

| Task 1: SSH setup and Connecting to the GWDG HPC Cluster (15 min) | 2  |
|-------------------------------------------------------------------|----|
| Task 2: Prepare Cloud Environment (15 min)                        | 3  |
| 3 Useful Commands                                                 | 22 |

# Task 1: SSH setup and Connecting to the GWDG HPC Cluster (15 min)

In order to follow along with the hands on exercises of this course and to complete the student projects, you need to log in to the GWDG Scientific Compute Cluster (SCC). If you have signed up for the course<sup>2</sup>, you should have received an SSH key per e-mail, which can be used to log in into the SCC.

The following instructions will help you connect to the SCC using your SSH key:

# Windows 10/11:

- Search for **Powershell**, right click, run as administrator
- Get-WindowsCapability -Online|Where-Object Name -like '\*SSH\*' If SSH client is not installed run the following command: Add-WindowsCapability -Online -Name OpenSSH.Client~~~0.0.1.0
- Confirm that it works by running ssh -V

# MacOS/Linux:

- Search for **Terminal** and open it
- Check ssh is provided by running the command  $\verb+ssh-V$

# Using SSH:

- Place the SSH key you received per mail in your user folder
- In PowerShell or Terminal type the following command ssh -i hpctrainingNN hpctrainingNN@login-mdc.hpc.gwdg.de
   -o ProxyCommand='ssh -W %h:%p hpctrainingNN@login.gwdg.de
   -i hpctrainingNN'
- Confirm the connection and enter the SSH keys passphrase  ${\bf twice}$
- The passphrase is described in the email you received
- Confirm that running hostname returns gwdu101 or gwdu102

This SSH command connects you as user *hpctrainingNN* to the SCC using the SSH key file with the same name. The proxy command is used to connect to the SCC over login.gwdg.de. This is necessary as the SCC is only reachable from inside the GÖNET. If you are already connected via the GWDG VPN or from a device inside the GÖNET, you do not need the proxy command.

# Hints

• If you get an error stating that the permissions of your ssh key are too open, you have to limit the files permission. Type chmod 400 hpctrainingNN to fix the permission.

 $<sup>^{2}</sup>$ If you signed up late, you might not have received a key. If that is the case please check your emails again and if there is no email with a key, contact jonathan.decker@uni-goettingen.de

• If you get an error stating that the format of your key is invalid, try opening the key file with a text editor and make sure it starts with -----BEGIN OPENSSH PRIVATE KEY----- and ends with -----END OPENSSH PRIVATE KEY-----. You can also try copying the content into a new file. Make sure that there is an empty line at the end of the file.

# Task 2: Prepare Cloud Environment (15 min)

During the HPCSA block course you will be completing exercises that involve the installation and configuration of software under a Linux system. As this typically requires root permission on a given system, which cannot be granted on the SCC system, you will instead use Virtual Machines (VMs) handled by the GWDG OpenStack instance. The following steps will show you how to set up VMs using the OpenStack web interface and how to connect to them. During the course you will be responsible for managing your VMs.

## Login

This section shows how to login into the OpenStack Dashboard.

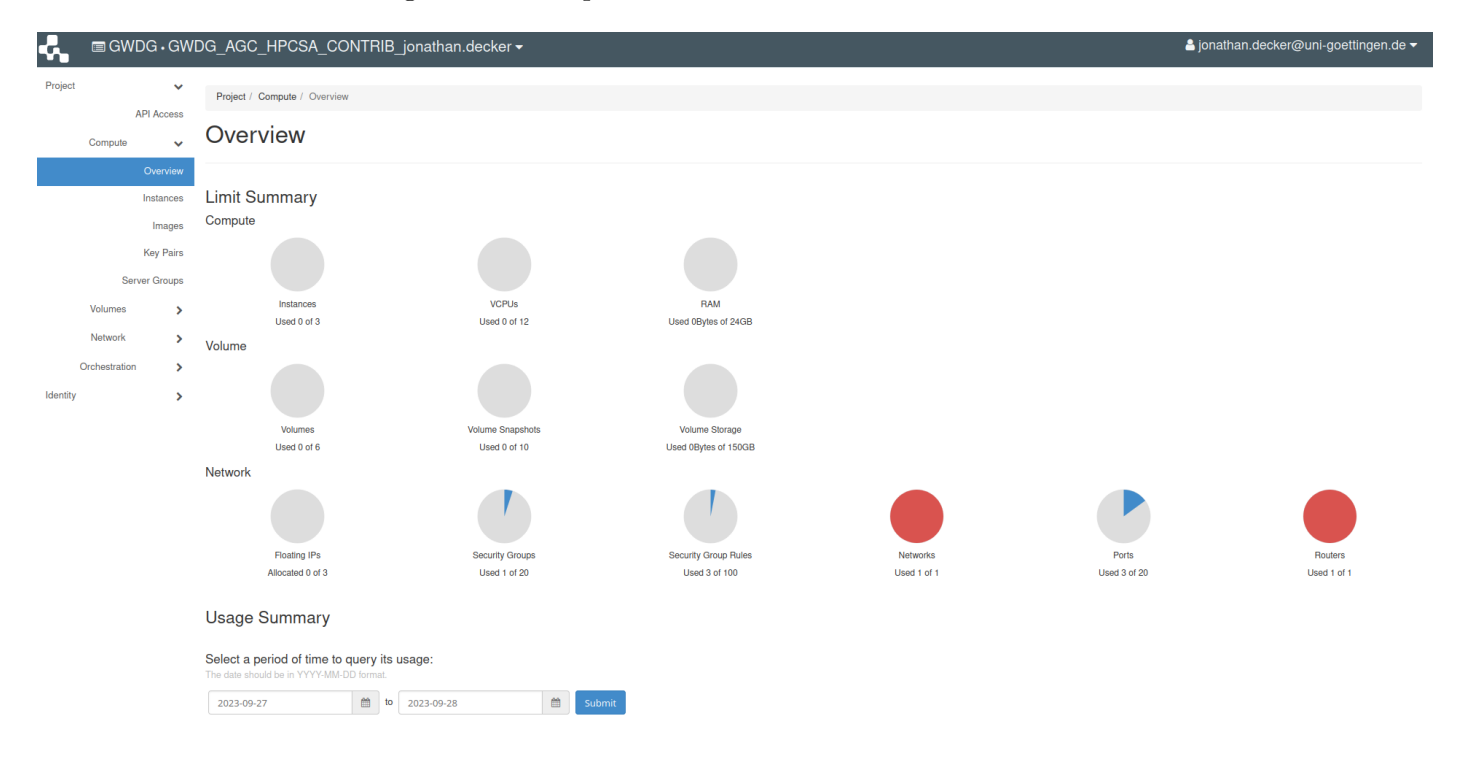

Figure 1: GWDG OpenStack Horizon Dashboard

- 1. Find your username and password in the course email.
- 2. Open https://cloud.gwdg.de in your browser and select Login via AcademicID.
- 3. Use your username and password to login on the AcademicID web page.
- 4. You should be directed back to https://cloud.gwdg.de and see the OpenStack Horizon Dashboard similar to Figure 1

## Create SSH Key

This section shows how to create an SSH key pair, which can later be used to connect to your VMs.

| GWDG•G        | VDG_AGC_HPCSA_CONTRIB_jonathan.decker ▼                                       | 🛓 jonathan.decker@uni-                          | goettingen.de 👻    |
|---------------|-------------------------------------------------------------------------------|-------------------------------------------------|--------------------|
| Project 🗸     | Project / Compute / Key Pairs                                                 |                                                 |                    |
| Compute V     | Key Pairs                                                                     |                                                 |                    |
| Overview      | Q Click here for filters.                                                     | 🗙 🕇 Create Key Pair                             | 🛍 Delete Key Pairs |
| Image         | Displaying 5 Items                                                            |                                                 |                    |
| Key Pairs     | □ Name *                                                                      | Fingerprint                                     |                    |
| Server Groups | C > delete-me                                                                 | 39:d8:79:ff:78:12:e2:21:84:39:do:86:7d:08:df:ae | 📋 Delete Key Pair  |
| Volumes >     | Home PC                                                                       | 55:dd:fc:8d:83:e1:0d:cb:25:9a:6b:39:f2:41:ec:b7 | 🛍 Delete Key Pair  |
| Network 3     | Laptop                                                                        | 19:2b:af:bc:b5:61:b8:a5:2f:29:81:61:7f:37:09:8e | 📋 Delete Key Pair  |
| Identity 3    | m26-l0d4a147834c551ac9229d399cc2cc988796dd2al9801372775a5a987110050           | 2b:97:63:d3:39:32:54:ed:e5:7e:15:16:90:18:92:d2 | 🛍 Delete Key Pair  |
|               | test-master1-dad3aed7abb58b026ed0168a3ic7951b1b5d509ea98c88l313c3d5296b4b9719 | e3:73:88:0f:ae:fb:6a:37:24:9f:a5:69:19:32:1e:a4 | 📋 Delete Key Pair  |
|               | Displaying 5 items                                                            |                                                 |                    |

Figure 2: OpenStack key pairs

| $\leftarrow \  \  \rightarrow \  \   G$ |                       | O A https://cloud.gwdg.de/horiz | zon/project/key_pairs                               |                                                                                                    |                                  | ☆                                       | യ യ ഇ ≡           |
|-----------------------------------------|-----------------------|---------------------------------|-----------------------------------------------------|----------------------------------------------------------------------------------------------------|----------------------------------|-----------------------------------------|-------------------|
|                                         | WDG•GW[               | DG_AGC_HPCSA_CONTR              | IIB jonathan.decker <del>-</del>                    |                                                                                                    |                                  | ≗ jonathan.decker@un                    |                   |
| Project                                 | ~                     |                                 | Create Key Pair                                     |                                                                                                    | ×                                |                                         |                   |
|                                         | API Access            | Project / Compute / Key Pairs   | Key Pair Name *                                     | Key Pairs are how you login to your instance a                                                     | after it is launched. Choose a   |                                         |                   |
| Compute                                 | e 🗸                   | Key Pairs                       | hpcsa-course-vm-key                                 | <ul> <li>key pair name you will recognize. Names may<br/>characters, spaces, or dashes.</li> </ul> | only include alphanumeric        |                                         |                   |
|                                         | Overview<br>Instances | Q Click here for filters.       | ¥ Cancel                                            |                                                                                                    | + Create Key Pair                | + Create Key Pair     Import Public Key | Delete Key Pairs  |
|                                         | Images                | Displaying 5 items              |                                                     |                                                                                                    | Eingemaint                       |                                         |                   |
|                                         | Key Pairs             |                                 |                                                     |                                                                                                    | Fingerprint                      |                                         |                   |
| 8                                       | Server Groups         | delete-me                       |                                                     |                                                                                                    | 39:d8:79:ff:78:12:e2:21:84:39:d  | c:86:7d:08:df:ae                        | 📋 Delete Key Pair |
| Volumes                                 | s 🔉                   | Home PC                         |                                                     |                                                                                                    | 55:dd:fc:8d:83:e1:0d:cb:25:9a:6  | ib:39:f2:41:ec:b7                       | 🏛 Delete Key Pair |
| Network                                 | < <b>&gt;</b>         | Laptop                          |                                                     |                                                                                                    | 19:2b:af:bc:b5:61:b8:a5:2f:29:8  | 1:61:7f:37:09:8e                        | 📋 Delete Key Pair |
| Orchestrati                             | tion >                | m26-f0d4a147834c551ac9225       | 9d399cc2cc988796dd2af9801372775a5a987f1f0050        |                                                                                                    | 2b:97:63:d3:39:32:54:ed:e5:7e:   | 15:16:90:18:92:d2                       | 🛍 Delete Key Pair |
| identity                                | · · ·                 | test-master1-dad3aed7abb58t     | b026ed0168a3fc7951b1b5d509ea98c88f313c3d5296b4b9719 |                                                                                                    | e3:73:88:0f:ae:fb:6a:37:24:9f:a5 | 5:69:19:32:1e:a4                        | 📋 Delete Key Pair |
|                                         |                       | Displaying 5 items              |                                                     |                                                                                                    |                                  |                                         |                   |
|                                         |                       |                                 |                                                     |                                                                                                    |                                  |                                         |                   |
|                                         |                       |                                 |                                                     |                                                                                                    |                                  |                                         |                   |
|                                         |                       |                                 |                                                     |                                                                                                    |                                  |                                         |                   |
|                                         |                       |                                 |                                                     |                                                                                                    |                                  |                                         |                   |
|                                         |                       |                                 |                                                     |                                                                                                    |                                  |                                         |                   |
|                                         |                       |                                 |                                                     |                                                                                                    |                                  |                                         |                   |
|                                         |                       |                                 |                                                     |                                                                                                    |                                  |                                         |                   |
|                                         |                       |                                 |                                                     |                                                                                                    |                                  |                                         |                   |
|                                         |                       |                                 |                                                     |                                                                                                    |                                  |                                         |                   |
|                                         |                       |                                 |                                                     |                                                                                                    |                                  |                                         |                   |

Figure 3: Create a new key pair

- 1. On the left side under **Compute** tab, select **Key Pairs**. You should see an empty key list similar to Figure 2
- 2. Click on **Create Key Pair** and name it **hpcsa-course-vm-key**. See Figure 3 for reference. Then create the key pair. This will automatically download the private key to your computer, which will be required later to connect to the VMs. You should see the created key pair in the overview.

## **Configure Security Groups**

This section shows how to configure the security groups on OpenStack to open ports for external and internal communication.

| $\leftarrow \rightarrow$ | С                                                                                            | O A https://cloud.gwdg.de/                                                     | ☆                                                         | ල ± ල දා ≡                            |                                 |
|--------------------------|----------------------------------------------------------------------------------------------|--------------------------------------------------------------------------------|-----------------------------------------------------------|---------------------------------------|---------------------------------|
| с.                       | ■ GWDG • GWE                                                                                 | G_AGC_HPCSA_CON                                                                | ITRIB_jonathan.decker <del>-</del>                        | 🚔 jonathan.decker                     | @uni-goettingen.de <del>-</del> |
| Project                  | API Access                                                                                   | Project / Network / Security Gro<br>Security Group                             | ups<br>DS                                                 |                                       |                                 |
|                          | Volumes ><br>Network ~                                                                       |                                                                                |                                                           | Filter Q + Create Security Group      | Delete Security Groups          |
|                          | Network Topology                                                                             | Displaying 1 item                                                              | Security Group ID                                         | Description                           | Actions                         |
|                          | Network Topology<br>Networks<br>Routers                                                      | Displaying 1 item           Name           default                             | Security Group ID<br>836997ea 6691-4525-b309-9b2c4a369c66 | Description Default security group    | Actions<br>Manage Rules         |
|                          | Network Topology<br>Networks<br>Routers<br>Security Groups                                   | Displaying 1 item           Name           default           Displaying 1 item | Security Group ID<br>83b997ea 6691-4525-b309-9b2c4a3b9c86 | Description<br>Default security group | Actions<br>Manage Rules         |
|                          | Network Topology<br>Networks<br>Routers<br>Security Groups<br>Load Balancers                 | Displaying 1 item Displaying 1 item Displaying 1 item                          | Security Group ID<br>83b997ea-669I-4525-b309-9b2c4a3b9c86 | Description Default security group    | Actions<br>Manage Rules         |
|                          | Network Topology<br>Networks<br>Routers<br>Security Groups<br>Load Balancers<br>Floating IPs | Displaying 1 Item           Name           default           Displaying 1 Item | Security Group ID<br>83b997ea-669/-4525-b309-9b2c4a3b9c66 | Description Default security group    | Actions<br>Manage Rules         |

Figure 4: OpenStack Security Groups Overview

| $\leftarrow \ \rightarrow \ \mathbf{G}$ | O A https://cloud.gwdg.de/horizon/project/security                                     | ty_groups/            |                                                                              | <del>ن</del>                     | ፵ ± ២ ሷ ≡              |
|-----------------------------------------|----------------------------------------------------------------------------------------|-----------------------|------------------------------------------------------------------------------|----------------------------------|------------------------|
| GWDG+GW                                 | DG_AGC_HPCSA_CONTRIB_jonathan.                                                         | decker <del>-</del>   |                                                                              | ≗ jonathan.decker@u              |                        |
| Project  API Access                     | Project / Network / Security Groups                                                    | Create Security Group | 20                                                                           |                                  |                        |
| Compute >                               | Security Groups                                                                        | SSH                   | Description:<br>Security groups are sets of IP filter rules that are applied |                                  |                        |
| Volumes ><br>Network ~                  |                                                                                        | Description           | created, you can add rules to the security group.                            | Filter Q + Create Security Group | Delete Security Groups |
| Network Topology<br>Networks            | Displaying 1 item           Displaying 1 item           Name         Security Group ID |                       |                                                                              | lescription                      | Actions                |
| Routers<br>Security Groups              | default 83b997ea-669f-4525-                                                            |                       | Cancel Create Security Group                                                 | lefault security group           | Manage Rules           |
| Load Balancers                          | Uispiaying I tem                                                                       |                       |                                                                              |                                  |                        |
| Floating IPs                            |                                                                                        |                       |                                                                              |                                  |                        |
| Orchestration >                         |                                                                                        |                       |                                                                              |                                  |                        |
| ionnay >                                |                                                                                        |                       |                                                                              |                                  |                        |

Figure 5: Security Group Creation Dialog for SSH

1. One the left side, under **Network** tab, select **Security Groups**. The overview should show the default security group as shown in Figure 4.

| $\leftarrow \rightarrow$ | C                                                                  | O A https://cloud.gwd      | lg.de/horizon/project/secu   | rity_groups/57b72cd4-6c4d-4 | 17b4-9d1a-8b2a18a33015/ |                  |                       | ☆                   | ව ± ම එ ≡             |
|--------------------------|--------------------------------------------------------------------|----------------------------|------------------------------|-----------------------------|-------------------------|------------------|-----------------------|---------------------|-----------------------|
| <b>.</b>                 |                                                                    | DG_AGC_HPCSA_(             | CONTRIB_jonatha              | n.decker <del>-</del>       |                         |                  |                       | 占 jonathan.decker@u | uni-goettingen.de 🔻   |
| Project                  | *                                                                  | Project / Network / Securi | ity Groups / Manage Security | Group Rul                   |                         |                  |                       |                     |                       |
|                          | Compute                                                            | Manage See                 | curity Group                 | Rules: SSH                  | (57b72cd4-6             | c4d-47b4-9d1a-8  | b2a18a33015)          |                     |                       |
|                          | Volumes >                                                          |                            |                              |                             |                         |                  |                       | + Add I             | Rule 🗍 🏛 Delete Rules |
|                          | Network Topology                                                   | Displaying 2 items         |                              |                             |                         |                  |                       |                     |                       |
|                          | Naturala                                                           | Direction                  | Ether Type                   | IP Protocol                 | Port Range              | Remote IP Prefix | Remote Security Group | Description         | Actions               |
|                          | Routers                                                            | Egress                     | IPv4                         | Anv                         | Any                     | 0.0.0/0          |                       |                     | Delete Bule           |
|                          |                                                                    |                            |                              |                             |                         | 0.0.0.0/0        |                       |                     | Delete Kule           |
|                          | Security Groups                                                    | Egress                     | IPv6                         | Any                         | Any                     | ::/0             | -<br>-                |                     | Delete Rule           |
|                          | Security Groups                                                    | Egress Displaying 2 items  | IPv6                         | Any                         | Any                     | ::/0             | •<br>•                | -                   | Delete Rule           |
|                          | Security Groups<br>Load Balancers<br>Floating IPs                  | Egress Displaying 2 items  | IPv6                         | Any                         | Алу                     | :/0              |                       | -                   | Delete Rule           |
|                          | Security Groups<br>Load Balancers<br>Floating IPs<br>Orchestration | Egress Displaying 2 items  | IPv6                         | Any                         | Any                     | ::/0             | -                     | -                   | Delete Rule           |

Figure 6: Manage Security Group Rules Overview

| $\leftarrow \   \rightarrow$ | С                                                                          | O A https://c                                                 | loud. <b>gwdg.de</b> /horizon/project/securit | y_groups/57b72cd4-6c4d-47b4-9d1a-8b2a18a33015/                   |                                                                                                    |                        | ☆                | ල ± ම හු ≡                                            |
|------------------------------|----------------------------------------------------------------------------|---------------------------------------------------------------|-----------------------------------------------|------------------------------------------------------------------|----------------------------------------------------------------------------------------------------|------------------------|------------------|-------------------------------------------------------|
| <b>.</b>                     | GWDG•GW                                                                    | DG_AGC_HP                                                     | CSA_CONTRIB_jonathan.                         | decker <del>-</del>                                              |                                                                                                    |                        | å jonathan.decke |                                                       |
| Project                      | ~                                                                          | Project / Networ                                              | k / Security Groups / Manage Security G       | Add Rule                                                         | ×                                                                                                    |                        |                  |                                                       |
|                              | API Access Compute Volumes Network Network Network Routers Security Groups | Displaying 2 items Displaying 2 items Direction Egress Egress | Ether Type<br>IPv6                            | Rule *<br>SSH →<br>Description ●<br>CIDR ←<br>CIDR ●<br>0.0.0.00 | <ul> <li>Description:</li> <li>Rules define which traffic is allowed to instances assigned to the security group. A security group rule consists of three main parts:</li> <li>Rule: You can specify the desired rule template or use custom rules, the options are Custom TCP Rule, Custom UDP Rule, or Custom FLMP Rule.</li> <li>Open Port/Port Range: For TCP and UDP rules you may choose to open either a single port or a range of ports. Selecting the "Port Range" option will provide you with space to provide both the starting and ending ports for the range. For ICMP rules you instead specify an ICMP type and cold in the spaces provide.</li> </ul>                                                                                                    | 33015)<br>:urity Group | Description<br>- | Add Rule Delete Rules Actions Delete Rule Delete Rule |
| O                            | Load Balancers<br>Floating IPs<br>rothestration ><br>>                     | Displaying 2 items                                            |                                               |                                                                  | and code in the spaces provided.<br>Remote: "count specify the source of the traffic to be<br>allowed via this rule. You may do so either in the form of<br>an P address bock (CDR) or via a source group<br>(Becurity Group). Selecting a security group as the source<br>will allow any their instance in that sourity group access<br>to any other instance that source you and the source<br>Cancel Address and the source of the source of the source<br>Address and the source of the source of the source of the source<br>and the source of the source of the source of the source of the source<br>of the source of the source of the s |                        |                  |                                                       |

Figure 7: Add Security Group Rule Dialog for SSH

- 2. Press Create Security Group and name it SSH as shown in Figure 5.
- 3. To edit the new group press Manage Rules and you should an overview similar to Figure 6.
- 4. Press **Add Rule** and in the new dialog under **Rule** select **SSH** from the drop-down menu as shown in Figure 7.

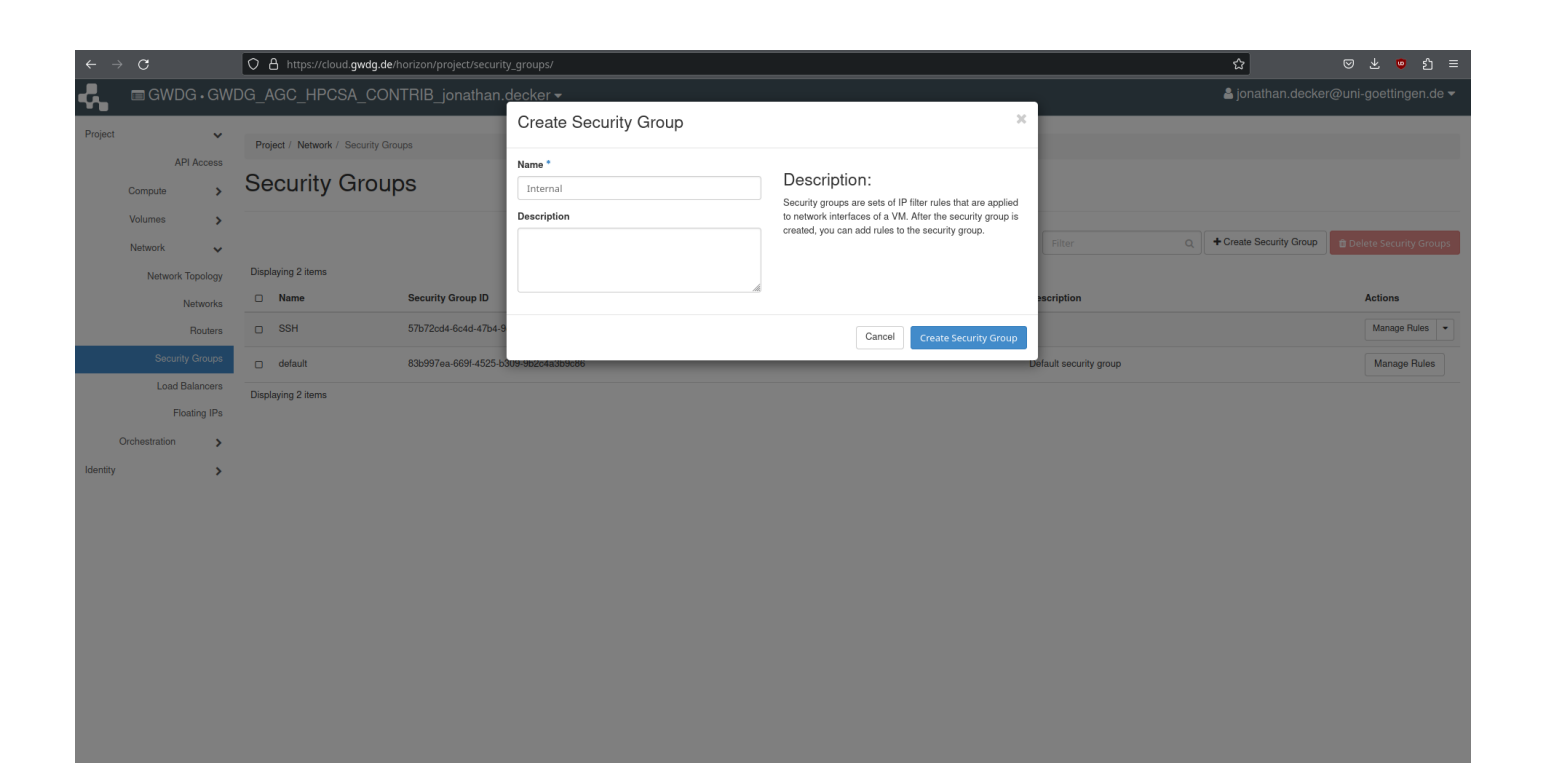

Figure 8: Security Group Creation Dialog for Internal

| $\leftarrow \rightarrow C$ |                       | cloud.gwdg.de/horizon/project/securi      | ty_groups/2c895b8c-5a61-4720-a3ae-65004f7ed5c6/ |                                                                                                    |             | ☆ ♡                     | ± 👳 ጏ ≡        |
|----------------------------|-----------------------|-------------------------------------------|-------------------------------------------------|----------------------------------------------------------------------------------------------------|-------------|-------------------------|----------------|
|                            | WDG AGC HE            | CSA CONTRIB ionathan                      |                                                 |                                                                                                    |             | s jonathan.decker@uni-g |                |
| Project                    | ✓ Project / Netwo     | ork / Security Groups / Manage Security C | Add Rule                                        | ×                                                                                                    |             |                         |                |
| API Acce<br>Compute        | "<br>Manage           | e Security Group                          | Rule * Custom TCP Rule                          | Description:                                                                                                    | f7ed5c6)    |                         |                |
| Volumes                    | >                     |                                           | Description @                                   | Rules define which traffic is allowed to instances assigned<br>to the security group. A security group rule consists of<br>three main parts:                                                             |             | + Add Rule              | 🗊 Delete Rules |
| Network<br>Network Topolo  | Displaying 2 items    | S<br>Ether Ture                           | Direction                                       | Rule: You can specify the desired rule template or use<br>custom rules, the options are Custom TCP Rule, Custom<br>UDP Rule, or Custom ICMP Rule.                                                        | unity Group | Description             | Antione        |
| Networ                     | ks Egress             | IPv4                                      | Ingress                                         | Open Port/Port Range: For TCP and UDP rules you may<br>choose to open either a single port or a range of ports.<br>Selecting the "Port Range" option will provide you with<br>second to provide you with | uny droup   | -                       | Delete Rule    |
| Security Grou              | os 🗆 Egress           | IPv6                                      | All ports •                                     | range. For ICMP rules you instead specify an ICMP type<br>and code in the spaces provided.                                                                                                    |             |                         | Delete Rule    |
| Load Balance               | TS Displaying 2 items | s                                         | Remote * 😡                                      | Remote: You must specify the source of the traffic to be<br>allowed via this rule. You may do so either in the form of<br>an IP address block (CIDR) or via a source group                               |             |                         |                |
| Orchestration              | >                     |                                           | CIDR @                                          | (Security Group). Selecting a security group as the source<br>will allow any other instance in that security group access<br>to any other instance via this rule.                                        |             |                         |                |
| Identity                   | >                     |                                           | 10.254.1.0/24                                   | to any outer mataneo via una fute.                                                                                                    |             |                         |                |
|                            |                       |                                           |                                                 | Cancel Add                                                                                                    |             |                         |                |
|                            |                       |                                           |                                                 |                                                                                                    |             |                         |                |
|                            |                       |                                           |                                                 |                                                                                                    |             |                         |                |
|                            |                       |                                           |                                                 |                                                                                                    |             |                         |                |
|                            |                       |                                           |                                                 |                                                                                                    |             |                         |                |
|                            |                       |                                           |                                                 |                                                                                                    |             |                         |                |

Figure 9: Add Security Group Rule Dialog for internal TCP

- 5. Save this rule, go back to the security groups overview and create another security group called **Internal** as shown in Figure 8.
- 6. Manage the group **Internal** and add two new rules. For the first rule set **Rule** to **Custom TCP Rule** under **Open Port** set **All ports** and most importantly under **CIDR** set it to **10.254.1.0/24** as can be seen in Figure 9.

| <u>ک</u>  | C                | A https://cle      | oud auda de/horizon/project/securit   | / groups/2c005h9c.5a61.4720-a2aa.65004f7a45c6/ |                                                                                                    |             | ~ 🛛               | v 🐽 🗠 =           |
|-----------|------------------|--------------------|---------------------------------------|------------------------------------------------|----------------------------------------------------------------------------------------------------|-------------|-------------------|-------------------|
|           |                  |                    |                                       |                                                |                                                                                                    |             |                   |                   |
| <u>مه</u> | GWDG•GWL         |                    | JSA_CONTRIB_jonathan.                 |                                                |                                                                                                    |             | jonaman.uecker@un | i-goettingen.de 🕈 |
| Project   | ~                | Project / Network  |                                       | Add Rule                                       | ~                                                                                                    |             |                   |                   |
|           | API Access       |                    | e e e e e e e e e e e e e e e e e e e | Rule *                                         |                                                                                                    |             |                   |                   |
|           | Compute >        | Manage             | Security Group                        | Custom UDP Rule 👻                              | Description:                                                                                                    | f7ed5c6)    |                   |                   |
|           | Volumes >        |                    |                                       | Description @                                  | Hules define which traffic is allowed to instances assigned<br>to the security group. A security group rule consists of<br>three main parts:             |             | 📥 Add Du          |                   |
|           | Network 🗸        | Displaying 3 items |                                       |                                                | Rule: You can specify the desired rule template or use<br>custom rules, the options are Custom TCP Rule, Custom                                          |             | T Aut Tu          |                   |
|           | Network Topology | Direction          | Ether Type                            | Direction                                      | UDP Rule, or Custom IGMP Rule.<br>Open Port/Port Range: For TCP and UDP rules you may                                                                    | urity Group | Description       | Actions           |
|           | Routers          | Egress             | IPv4                                  | Ingress •                                      | choose to open either a single port or a range of ports.<br>Selecting the "Port Range" option will provide you with                                      |             |                   | Delete Rule       |
|           | Security Groups  | Egress             | IPv6                                  | All ports •                                    | space to provide both the starting and ending ports for the<br>range. For ICMP rules you instead specify an ICMP type<br>and code in the spaces provided |             |                   | Delete Rule       |
|           | Load Balancers   |                    | IPv4                                  | Remote * O                                     | Remote: You must specify the source of the traffic to be                                                                                                 |             |                   | Delete Rule       |
|           | Floating IPs     |                    |                                       | CIDR •                                         | allowed via this rule, you may do so either in the form of<br>an IP address block (CIDR) or via a source group                                           |             |                   | Delete Rule       |
| c         | Drchestration    | Displaying 3 items |                                       | CIDR @                                         | (Security Group). Selecting a security group as the source<br>will allow any other instance in that security group access                                |             |                   |                   |
| Identity  | >                |                    |                                       | 10.254.1.0/24                                  | to any other instance via this rule.                                                                                                    |             |                   |                   |
|           |                  |                    |                                       |                                                |                                                                                                    |             |                   |                   |
|           |                  |                    |                                       |                                                | Cancel                                                                                                    |             |                   |                   |
|           |                  |                    |                                       |                                                |                                                                                                    |             |                   |                   |
|           |                  |                    |                                       |                                                |                                                                                                    |             |                   |                   |
|           |                  |                    |                                       |                                                |                                                                                                    |             |                   |                   |
|           |                  |                    |                                       |                                                |                                                                                                    |             |                   |                   |
|           |                  |                    |                                       |                                                |                                                                                                    |             |                   |                   |
|           |                  |                    |                                       |                                                |                                                                                                    |             |                   |                   |
|           |                  |                    |                                       |                                                |                                                                                                    |             |                   |                   |
|           |                  |                    |                                       |                                                |                                                                                                    |             |                   |                   |
|           |                  |                    |                                       |                                                |                                                                                                    |             |                   |                   |

Figure 10: Add Security Group Rule Dialog for internal UDP

The **CIDR** setting configures the IP mask for which this rule is valid. This rule allows incoming TCP traffic on all ports for this VM as long as it comes from an IP within the mask **10.254.1.0/24**. This mask represents the internal IP addresses used by OpenStack so only your other VMs can use this rule.

7. Create a second rule in the **Internal** group using the same settings as for the other rule but setting **Rule** to **Custom UDP Rule** as shown in Figure 10.

## Launch Main Instance

This section shows how to launch your main instance, which will use CentOS 8 and be reachable from your machine via SSH.

- 1. On the left side, under **Compute** tab, select **Instances**. This opens the instance overview, which should show no instances as in Figure 11.
- 2. Click on Launch Instance and name your instance cluster-manager as shown in Figure 12.
- 3. Press Next to configure the Source. In the list of at the bottom find CentOS Stream 8 and press the up arrow on the right to select it. Then ensure that Create New Volume and Delete Volume on Instance Delete are both set to Yes. The dialog should look the same as shown in Figure 13.
- 4. Press **Next** to configure **Flavor**, which refers to the preset of compute resources your new instance will have. From the list find **m1.large** and press the arrow up on the right to select it such that it looks as shown in Figure 14.
- 5. Skip **Networks** and **Network Ports** and select **Security Groups**. Move both of your groups, **SSH** and **Internal** up via the arrow on the right such that it looks the same as in Figure 15.
- 6. Move on to **Key Pair** and select the key pair called **hpcsa-course-vm-key**, which you had created earlier via the arrow on the right such that it looks similar to Figure 16.
- 7. Press Launch Instance and see that the system is now working on provisioning your VM as can be

| $\leftarrow \rightarrow G$                 |                                                  | O A https://cloud.gwdg       | .de/horizon/project/inst | ances/                |        |          |                       |                                 |      |                 | ☆                  | ⊘      | * (       | ື ນ ≡        |
|--------------------------------------------|--------------------------------------------------|------------------------------|--------------------------|-----------------------|--------|----------|-----------------------|---------------------------------|------|-----------------|--------------------|--------|-----------|--------------|
| - GWI                                      | DG•GW[                                           | )G_AGC_HPCSA_C               | ONTRIB_jonatha           | n.decker <del>-</del> |        |          |                       |                                 |      |                 | 🐣 jonathan.deo     | ker@ur | i-goettir | ngen.de 🔻    |
| Project                                    | ~                                                | Project / Compute / Instance | ces                      |                       |        |          |                       |                                 |      |                 |                    |        |           |              |
| Compute                                    | API Access                                       | Instances                    |                          |                       |        |          |                       |                                 |      |                 |                    |        |           |              |
|                                            | Overview                                         |                              |                          |                       |        |          |                       |                                 |      |                 |                    |        |           |              |
|                                            | Instances                                        |                              |                          |                       |        |          |                       |                                 |      | Instance ID = 🕶 |                    | Filter | & Laur    | nch Instance |
|                                            |                                                  |                              |                          |                       |        |          |                       |                                 |      |                 |                    |        |           |              |
|                                            | Images                                           | Instance Name                | Image Name               | IP Address            | Flavor | Key Pair | Status                | Availability Zone               | Task | Power State     | Time since created |        | Acti      | ions         |
|                                            | Images<br>Key Pairs                              | Instance Name                | Image Name               | IP Address            | Flavor | Key Pair | Status<br>No items to | Availability Zone               | Task | Power State     | Time since created |        | Acti      | ions         |
| Ser                                        | Images<br>Key Pairs<br>ver Groups                | Instance Name                | Image Name               | IP Address            | Flavor | Key Pair | Status<br>No items to | Availability Zone               | Task | Power State     | Time since created |        | Acti      | ions         |
| Ser<br>Volumes                             | Images<br>Key Pairs<br>ver Groups                | Instance Name                | Image Name               | IP Address            | Flavor | Key Pair | Status<br>No items to | Availability Zone<br>o display. | Task | Power State     | Time since created |        | Acti      | ions         |
| Ser<br>Volumes<br>Network                  | Images<br>Key Pairs<br>ver Groups<br>>           | Instance Name                | Image Name               | IP Address            | Flavor | Key Pair | Status<br>No items to | Availability Zone               | Task | Power State     | Time since created |        | Acti      | ions         |
| Ser<br>Volumes<br>Network<br>Orchestration | Images<br>Key Pairs<br>ver Groups<br>><br>><br>> | Instance Name                | Image Name               | IP Address            | Flavor | Key Pair | Status<br>No items to | Availability Zone               | Task | Power State     | Time since created |        | Acti      | ions         |
| Ser<br>Volumes<br>Network<br>Orchestration | Images<br>Key Pairs<br>ver Groups<br>><br>>      | Instance Name                | Image Name               | IP Address            | Flavor | Key Pair | Status No items to    | Availability Zone               | Task | Power State     | Time since created |        | Acti      | ions         |

Figure 11: OpenStack Instance Overview Empty

| $\leftarrow \ \rightarrow \ \mathbf{C}$                                                                                                    | O A https://cloud.gwdg.de/horiz                                                          | on/project/instances/                  |                                                                                                    |                                                                                                    |                         | ☆                 | ල ± ම දු ≡            |
|----------------------------------------------------------------------------------------------------|------------------------------------------------------------------------------------------|----------------------------------------|----------------------------------------------------------------------------------------------------|----------------------------------------------------------------------------------------------------|-------------------------|-------------------|-----------------------|
| GWDG.GW                                                                                                    | /DG_AGC_HPCSA_CONTR                                                                      | IB_jonathan.decker <del>-</del>        |                                                                                                    |                                                                                                    | _                       | 占 jonathan.decke  |                       |
| Project                                                                                                    |                                                                                          | Launch Instance                        |                                                                                                    |                                                                                                    | ×                       |                   |                       |
| Project     Image: Compute Service       Project     Image: Compute Service       Compute Service     Image: Service       Volumes     Service       Volumes     Service       Orchestration     Service | /DG_AGC_HPCSA_CONTR<br>Project / Compute / Instances<br>Instances<br>Instance Name Image | B ionathan,decker ↓<br>Launch Instance | Please provide the initial hostname for the instance, the availability zone with<br>instance Name *<br>duster-manager<br>Description<br>valability Zone<br>nova<br>Count * | re it will be deployed, and the instance<br>Total Instances<br>(3 Max)<br>33%<br>0 Current Usage<br>1 Added<br>2 Remaining<br>ck Next 1 Lunch Instance | X<br>2 = V (1)<br>State | La jonathan.decke | r@uni-goettingen.de ◄ |
| klenity >                                                                                                    |                                                                                          | Metadata  x Cancel                     | < Ba                                                                                                    | ck Next > • Launch Instance                                                                                                    |                         |                   |                       |
|                                                                                                    |                                                                                          |                                        |                                                                                                    |                                                                                                    |                         |                   |                       |

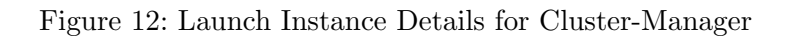

seen in Figure 17.

8. After a short time, the instance should be ready and visible in the overview, similar to Figure 18.

| → C O A https://cloud.gwdg.de/horiz                                                                          | on/project/instances/                                                                        |                                                                                                    |                                                                                                    |                                                                                                    |                                                                                                    |                                                                                      |                                                                                                    |                | 숪                  | ⊚      | ± © ይ ≡          |
|----------------------------------------------------------------------------------------------------|----------------------------------------------------------------------------------------------|----------------------------------------------------------------------------------------------------|----------------------------------------------------------------------------------------------------|----------------------------------------------------------------------------------------------------|----------------------------------------------------------------------------------------------------|--------------------------------------------------------------------------------------|----------------------------------------------------------------------------------------------------|----------------|--------------------|--------|------------------|
| ■ GWDG • GWDG_AGC_HPCSA_CONTR                                                                                | IB jonathan.decker <del>-</del>                                                              |                                                                                                    |                                                                                                    |                                                                                                    |                                                                                                    |                                                                                      |                                                                                                    |                | å jonathan.de      |        | -goettingen.de 👻 |
| roject                                                                                                    | Launch Instance                                                                              |                                                                                                    |                                                                                                    |                                                                                                    |                                                                                                    |                                                                                      | ×                                                                                                    | _              |                    | -      |                  |
| API Access Compute  Overview Instances Instances Instances Instances Instances Instances Instance Name Image | Details<br>Source<br>Flavor *<br>Networks<br>Network Ports                                   | Instance source is the template used to create a<br>anapahot, a volume or a volume snapahot (if en<br>new volume.<br>Select Boot Source<br>Image<br>Volume Size (OB) *                                                                                                    | n instance. You can<br>labled). You can also<br>Creat<br>Ver<br>Delet                                                                              | use an image, a<br>o choose to use<br>le New Volume<br>s No<br>e Volume on Ir<br>s No                                                                                                    | a snapshot o<br>persistent st<br>stance Dele                                                                                                    | f an instance<br>torage by cre<br>by cre                                             | e (image<br>eating a                                                                                 | ) = ¥<br>State | Time since created | Filter | Launch Instance  |
| Key Para<br>Server Groups<br>Volumes ><br>Orcheetration ><br>Aenthy >                                        | Security Groups<br>Key Pair<br>Configuration<br>Server Groups<br>Scheduler Hints<br>Metadata | Device Name  vda  Allocated Name  CentOS Stream 8 Server x86_64 (ssd)  AlmaLinux 8.8 Server x86_64 (ssd)  AlmaLinux 8.8 Server x86_64 (ssd)  AlmaLinux 9.2 Server x86_64 (ssd)  Alpine CD  CentOS 7.2009 Server x86_64 (ssd)  CentOS Stream 9 Server x86_64 (ssd)  Debian 10.13 Server x86_64 (ssd)  Debian 10.13 Server x86_64 (ssd) | Updated<br>6/15/23 6.54 A<br>Updated<br>6/1/23 3.36 PM<br>6/1/23 5.18 PM<br>9/18/23 3.06 PM<br>6/1/23 5.26 PM<br>6/1/23 7.06 AM<br>6/15/23 7.27 AM | Size     Size     C     C    C | Type           3         raw           Type            raw            raw            raw            raw            raw            raw            raw            raw            raw            raw            raw | Visibility<br>Public<br>Visibility<br>Public<br>Public<br>Public<br>Public<br>Public | Y     Select one     X     *     *     *     *     *     *     *     *     *     *     *     *     * |                |                    |        |                  |

Figure 13: Launch Instance Source for Cluster-Manager

| $\leftarrow$ | C                    | O 🛔 https://cloud.gwdg.de/horiz | zon/project/instances/           |                             |                      |         |               |                  |                    |        |            |       | ☆                  | ◙      | ± © ሷ =         |
|--------------|----------------------|---------------------------------|----------------------------------|-----------------------------|----------------------|---------|---------------|------------------|--------------------|--------|------------|-------|--------------------|--------|-----------------|
| ٩.           | ■GWDG・G              | WDG_AGC_HPCSA_CONTR             | IIB jonathan.decker <del>-</del> |                             |                      |         |               |                  |                    |        |            |       | 占 jonathan.dec     |        |                 |
| Project      |                      | Project / Compute / Instances   | Launch Instance                  |                             |                      |         |               |                  |                    |        | ×          |       |                    |        |                 |
|              | API Acces            | , Instances                     | Details<br>Source                | Flavors manage<br>Allocated | the sizing for       | RAM     | e, memory and | storage capacity | r of the instance. | Public | 0          |       |                    |        |                 |
|              | Overview<br>Instance | v<br>5                          | Flavor                           | > m1.large                  | 4                    | 8 GB    | 80 GB         | 80 GB            | 0 GB               | Yes    | •          | )=•   |                    | Filter | Launch Instance |
|              | Image<br>Key Pain    | s Instance Name Image           | Network Ports                    | Available                   | 21<br>e for filters. |         |               |                  |                    |        | Select one | State | Time since created |        | Actions         |
|              | Server Group         | S                               | Security Groups                  | Name                        | VCPUS                | RAM     | Total Disk    | Root Disk        | Ephemeral Disk     | Public |            |       |                    |        |                 |
|              | Volumes              |                                 | Key Pair                         | > c1.small                  | 2                    | 2 GB    | 20 GB         | 20 GB            | 0 GB               | Yes    | •          |       |                    |        |                 |
|              | Network              |                                 | Configuration                    | > m1.small                  | 1                    | 2 GB    | 20 GB         | 20 GB            | 0 GB               | Yes    | •          |       |                    |        |                 |
|              | Orchestration 3      |                                 | Server Groups                    | > c1.medium                 | 4                    | 4 GB    | 40 GB         | 40 GB            | 0 GB               | Yes    | •          |       |                    |        |                 |
| Identity     | ;                    |                                 | Metadata                         | > m2.small                  | 1                    | 4 GB    | 20 GB         | 20 GB            | 0 GB               | Yes    | •          |       |                    |        |                 |
|              |                      |                                 |                                  | > m1.medium                 | 2                    | 4 GB    | 40 GB         | 40 GB            | 0 GB               | Yes    | •          |       |                    |        |                 |
|              |                      |                                 |                                  | > c1.large                  | 8                    | 8 GB    | 80 GB         | 80 GB            | 0 GB               | Yes    | •          |       |                    |        |                 |
|              |                      |                                 |                                  | > m2.medium                 | 2                    | 8 GB    | 40 GB         | 40 GB            | 0 GB               | Yes    | •          |       |                    |        |                 |
|              |                      |                                 |                                  | > c1.xlarge                 | A 16                 | 16 GB   | 160 GB        | 160 GB           | 0 GB               | Yes    | •          |       |                    |        |                 |
|              |                      |                                 |                                  | > m2.large                  | 4                    | 16 GB   | 80 GB         | 80 GB            | 0 GB               | Yes    | •          |       |                    |        |                 |
|              |                      |                                 |                                  | > m1.xlarge                 | 8                    | 16 GB   | 160 GB        | 160 GB           | 0 GB               | Yes    | •          |       |                    |        |                 |
|              |                      |                                 |                                  | > c1.xxlarge                | <u>A</u> 16          | 🔺 32 GE | 3 160 GB      | 160 GB           | 0 GB               | Yes    | •          |       |                    |        |                 |
|              |                      |                                 |                                  | > c1.2xlarge                | A 32                 | 🔺 32 GE | 3 160 GB      | 160 GB           | 0 GB               | Yes    | •          |       |                    |        |                 |
|              |                      |                                 |                                  | > m2 vlarne                 | 4                    | A 32 GF | B 160 GB      | 160 GB           | 0 GB               | Yes    |            |       |                    |        |                 |

Figure 14: Launch Instance Flavor for Cluster-Manager

#### Add a Floating IP Address

This section shows how to associate a floating IP address to your VM, which makes it possible to connect to the VM.

1. Under the **Compute** tab, on **Instances**, open the drop-down menu for your **cluster-manager** instance

| $\leftarrow$ | o c           | A https://cloud.gwdg.de/ho    | orizon/project/instances/        |                                    |                        |                                   |       | ☆                  | ල ± ල දා ≡               |
|--------------|---------------|-------------------------------|----------------------------------|------------------------------------|------------------------|-----------------------------------|-------|--------------------|--------------------------|
| <b>.</b>     | 🗖 GWDG • G    | WDG_AGC_HPCSA_CONT            | RIB jonathan.decker <del>-</del> |                                    |                        |                                   | 1     | å jonathan.deck    |                          |
| Project      |               | Project / Compute / Instances | Launch Instance                  |                                    |                        | 20                                |       |                    |                          |
|              | API Acces     | s                             | Details                          | Select the security groups to laun | ch the instance in.    | 6                                 |       |                    |                          |
|              | Compute       | , instances                   | Source                           | Name                               | Description            |                                   |       |                    |                          |
|              | Overview      | N<br>3                        | Flavor                           | > default                          | Default security group | •                                 | ) = • |                    | Filter & Launch Instance |
|              | Image         | s Instance Name Ima           | Networks<br>age I                | > SSH                              |                        | •                                 | State | Time since created | Actions                  |
|              | Key Pair      | s                             | Network Ports                    | > Internal                         |                        | *                                 |       |                    |                          |
|              | Server Group  | S                             | Key Pair                         | ✓ Available ①                      |                        | Select one or more                |       |                    |                          |
|              | Volumes :     | ><br>                         | Configuration                    | Q Click here for filters.          |                        | ×                                 |       |                    |                          |
|              | Orchestration | ,<br>,                        | Server Groups                    | Name                               | Description            |                                   |       |                    |                          |
| Identity     | :             | <b>,</b>                      | Scheduler Hints                  |                                    | No available item:     | S                                 |       |                    |                          |
|              |               |                               | Metadata                         |                                    |                        |                                   |       |                    |                          |
|              |               |                               | × Cancel                         |                                    |                        | KBack Next >      Launch Instance |       |                    |                          |
|              |               |                               |                                  | _                                  | _                      |                                   |       |                    |                          |
|              |               |                               |                                  |                                    |                        |                                   |       |                    |                          |
|              |               |                               |                                  |                                    |                        |                                   |       |                    |                          |
|              |               |                               |                                  |                                    |                        |                                   |       |                    |                          |
|              |               |                               |                                  |                                    |                        |                                   |       |                    |                          |
|              |               |                               |                                  |                                    |                        |                                   |       |                    |                          |
|              |               |                               |                                  |                                    |                        |                                   |       |                    |                          |

Figure 15: Launch Instance Security Groups for Cluster-Manager

| $\leftarrow \  \  \rightarrow \  \   G$ |               | O A https://cloud.gwdg.de/horiz | on/project/instances/           |                                                                                                    | ☆                        | ල ± 😐 දු = |
|-----------------------------------------|---------------|---------------------------------|---------------------------------|----------------------------------------------------------------------------------------------------|--------------------------|------------|
| <b>-€</b> _ ■⊂                          | GWDG•GWE      | DG_AGC_HPCSA_CONTR              | IB jonathan.decker <del>-</del> |                                                                                                    | 🛎 jonathan.dee           |            |
| Project                                 | ~             | Project / Compute / Instances   | Launch Instance                 | ×                                                                                                    |                          |            |
|                                         | API Access    | Instances                       | Details                         | A key pair allows you to SSH into your newly created instance. You may select an existing key pair, import a key pair, or generate a new key pair. |                          |            |
| Comp                                    | oute 🗸 🗸      | mstances                        | Source                          | + Create Key Pair                                                                                                    |                          |            |
|                                         | Overview      |                                 | Flavor                          | Allocated                                                                                                    |                          | Filter     |
|                                         | Images        | Instance Name Image             | Networks                        | Name Fingerprint                                                                                                    | State Time since created | Actions    |
|                                         | Key Pairs     |                                 | Network Ports                   | > hpcsa-course-vm-key 6f.df.06:80:09:b4:64:cc:cf:00:27:aa:ab:td:11                                                                                 |                          |            |
|                                         | Server Groups |                                 | Security Groups                 | Displaying 1 item                                                                                                    |                          |            |
| Volum                                   | nes 🗲         |                                 | Configuration                   | ✓ Available<br>Select one                                                                                                    |                          |            |
| Netwo                                   | rork >        |                                 | Server Groups                   | Q Click here for filters.                                                                                                    |                          |            |
| Orchestr                                | tration >     |                                 | Scheduler Hinte                 | Displaying 5 items                                                                                                    |                          |            |
| Identity                                | >             |                                 | Materiale                       | Name Fingerprint                                                                                                    |                          |            |
|                                         |               |                                 | metadata                        | > delete-me 39:d8:79:ff:78:12:e2:21:84:39:dc:86                                                                                                    | i:7d:08:df:ae            |            |
|                                         |               |                                 |                                 | > Home PC 55:dd:tc:8d:83:e1:0d:cb:25:9a:6b:3                                                                                                    | af2:41:ec:b7             |            |
|                                         |               |                                 |                                 | > Laptop 19:2b:af:bc:b5:61:b8:a5:2f:29:81:61                                                                                                    | :7f:37:09:8e             |            |
|                                         |               |                                 |                                 | m26-<br>f0d4a147834c551ac9229d399cc2cc988796dd2af9801372775a5a987f1f0050 2b:97.63:d3:39:32:54:ed:e5:7e:15:                                         | 6:90:18:92:d2 <b>•</b>   |            |
|                                         |               |                                 |                                 | test-master1-<br>dad3aed7abb58b026ed0168a3fc7951b1b5d509ea98c88l313c3d5296b4b9719 e3:73:88.0f:ae:fb:6a:37:24:9f:a5:69                              | :19:32:1e:a4             |            |
|                                         |               |                                 |                                 | Displaying 5 items                                                                                                    |                          |            |
|                                         |               |                                 | X Cancel                        | (Back Next) & Launch Instance                                                                                                    |                          |            |

Figure 16: Launch Instance Key Pair for Cluster-Manager

and select Associate Floating IP from it as shown in Figure 19.

- 2. In the new dialog, click on the plus sign next to the **IP Address** drop-down menu, as shown in Figure 20, to allocate a new IP address.
- 3. In the following dialog, press Allocate IP without changing anything as shown in Figure 21.

| $\leftarrow \rightarrow$ | C             |            | 0     | https://cloud.gwd       | <b>g.de</b> /horizon/projec | t/instances/ |                |                     |        |   |                   |                      |             | ☆                        |             | 🙂 එ         |       |
|--------------------------|---------------|------------|-------|-------------------------|-----------------------------|--------------|----------------|---------------------|--------|---|-------------------|----------------------|-------------|--------------------------|-------------|-------------|-------|
| ς.                       | 🖿 GWI         | DG•GW      | DG_A  | AGC_HPCSA_C             | CONTRIB_jon                 | athan.decke  | r <del>v</del> |                     |        |   |                   |                      |             | 占 jonathan.dec           | ker@uni-goe | ttingen.    | de 🔻  |
| Project                  |               | ~          | Proj  | ject / Compute / Instar | nces                        |              |                |                     |        |   |                   |                      |             |                          |             |             |       |
|                          | Compute       | API Access | Ins   | stances                 |                             |              |                |                     |        |   |                   |                      |             |                          |             |             |       |
|                          |               | Overview   |       |                         |                             |              |                |                     |        |   |                   |                      |             |                          |             |             |       |
|                          |               | Instances  |       |                         |                             |              |                |                     |        |   | Instance ID = 🕶   |                      | Filter      | Launch Instance 🛛 🛍 Dele | e Instances | More Actio  | ons 🕶 |
|                          |               | Images     | Displ | aying 1 item            |                             |              |                |                     |        |   |                   |                      |             |                          |             |             |       |
|                          |               | Key Pairs  |       | Instance Name           | Image Name                  | IP Address   | Flavor         | Key Pair            | Status |   | Availability Zone | Task                 | Power State | Time since created       | Actions     |             |       |
|                          | Ser           | ver Groups | D     | cluster-manager         | -                           | 10.254.1.26  | m1.large       | hpcsa-course-vm-key | Build  | • | nova              | Block Device Mapping | No State    | 0 minutes                | Associate   | Floating IP | •     |
|                          | Volumes       | >          | Displ | aying 1 item            |                             |              |                |                     |        |   |                   |                      |             |                          |             |             |       |
|                          | Network       | >          |       |                         |                             |              |                |                     |        |   |                   |                      |             |                          |             |             |       |
|                          | Orchestration | >          |       |                         |                             |              |                |                     |        |   |                   |                      |             |                          |             |             |       |
| Identity                 |               | >          |       |                         |                             |              |                |                     |        |   |                   |                      |             |                          |             |             |       |

Figure 17: Cluster-Manager Instance is Launching

| $\leftarrow \rightarrow G$  | O A https://cloud.gwdg.      | <b>de</b> /horizon/project/in | stances/               |          |                     |        |               |               |      |             | ☆                 | ල ± ල දු ≡                      |
|-----------------------------|------------------------------|-------------------------------|------------------------|----------|---------------------|--------|---------------|---------------|------|-------------|-------------------|---------------------------------|
| 🛃 📾 GWDG • GW               | DG_AGC_HPCSA_CO              | ONTRIB_jonath                 | an.decker <del>-</del> |          |                     |        |               |               |      |             | 🔒 jonathan.       | .decker@uni-goettingen.de 🕶     |
| Project  API Access Compute | Project / Compute / Instance | 35                            |                        |          |                     |        |               |               |      |             |                   |                                 |
| Overview                    |                              |                               |                        |          |                     |        | Instance ID = | •             |      | Filter      | Launch Instance   | Delete Instances More Actions - |
| Images                      | Displaying 1 item            |                               |                        |          |                     |        |               |               |      |             |                   |                                 |
| Key Pairs                   | Instance Name                | Image Name                    | IP Address             | Flavor   | Key Pair            | Status | Avai          | lability Zone | Task | Power State | Time since create | d Actions                       |
| Server Groups               | Cluster-manager              | -                             | 10.254.1.26            | m1.large | hpcsa-course-vm-key | Active | = nova        |               | None | Running     | 1 minute          | Create Snapshot -               |
| Volumes >                   | Displaying 1 item            |                               |                        |          |                     |        |               |               |      |             |                   |                                 |
| Network >                   |                              |                               |                        |          |                     |        |               |               |      |             |                   |                                 |
| Orchestration >             |                              |                               |                        |          |                     |        |               |               |      |             |                   |                                 |
| Identity >                  |                              |                               |                        |          |                     |        |               |               |      |             |                   |                                 |

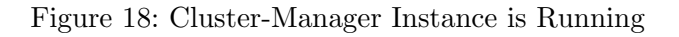

- 4. You are returned to the previous dialog, where an IPv4 address is now shown under the **IP Address** drop-down menu as shown in Figure 22. Confirm the association by pressing **Associate**.
- 5. In the instances overview you should now see two IP addresses for your **cluster-manager** instance in the respective column as shown in Figure 23. Make a note of the IP noted after **Floating IPs** as you will need it in the next step.

| ← → C<br>                                                  | O & https://cloud.gwdg.de/horizon/project/<br>DG_AGC_HPCSA_CONTRIB_jonat | instances/<br>han.decker <del>-</del> |                     |          |                                    |      |                    | ☆<br>≜ jonathan.deck | ල 🛃 👳 හු ≡<br>er@uni-goettingen.de ◄                                                                                                    |
|------------------------------------------------------------|--------------------------------------------------------------------------|---------------------------------------|---------------------|----------|------------------------------------|------|--------------------|----------------------|----------------------------------------------------------------------------------------------------|
| Project  API Access Compute Overview                       | Project / Compute / Instances                                            |                                       |                     |          |                                    |      |                    |                      |                                                                                                    |
| Instances<br>Images<br>Key Paire                           | Displaying 1 item                                                        | IP Address Flavor                     | Key Pair            | In       | stance ID = ▼<br>Availability Zone | Task | Filter Power State | Launch Instance      | Actions                                                                                                    |
| Server Groups<br>Volumes ><br>Network ><br>Orchestration > | cluster-manager -<br>Displaying 1 item                                   | 10.254.1.26 m1.large                  | hpcsa-course-vm-key | Active = | ି nova                             | None | Running            | 4 minutes            | Create Snapshot   Associate Floating IP Attach Interface Edit Instance Attach Volume Update Metadata                                                                                                    |
|                                                            |                                                                          |                                       |                     |          |                                    |      |                    |                      | Edit Bocurity Groups<br>Edit Port Geourity Groups<br>Console<br>View Log<br>Pause Instance<br>Suppend Instance<br>Shelve Instance<br>Lock Instance<br>Lock Instance<br>Hard Reboot Instance<br>Hard Reboot Instance<br>Paebull Instance<br>Delete Instance |

Figure 19: Cluster-Manager Actions Drop-Down Menu

| $\leftarrow \rightarrow$ | o C                     | O A https://cloud.gwdg.de/    | horizon/project/instar | nces/                                                |                                                             |                          |      |             | ☆               | 0      | ± © ይ ≡           |
|--------------------------|-------------------------|-------------------------------|------------------------|------------------------------------------------------|-------------------------------------------------------------|--------------------------|------|-------------|-----------------|--------|-------------------|
| <b>.</b>                 | GWDG•GW                 | DG_AGC_HPCSA_CON              |                        | .decker <del>-</del>                                 |                                                             |                          |      |             | 占 jonath        |        |                   |
| Project                  | ~                       | Project / Compute / Instances |                        | Manage Floating IP Associations                      |                                                             | ×                        |      |             |                 |        |                   |
|                          | API Access<br>Compute 🗸 | Instances                     |                        | IP Address * No floating IP addresses allocated • +  | Select the IP address you wis<br>selected instance or port. | sh to associate with the |      |             |                 |        |                   |
|                          | Overview                |                               |                        | Port to be associated * Cluster-manager: 10.254.1.26 |                                                             |                          |      | Filter      | Launch Instance |        | More Actions -    |
|                          | Images<br>Kor Pairs     | Displaying 1 item             | Image Name             |                                                      |                                                             | Cancel Associate         | Task | Power State | Time since cre  | ated A | ctions            |
|                          | Server Groups           | Cluster-manager               | -                      | 10.254.1.26 m1.large hpcsa-course-vm-key             | Active 🔊                                                    | nova                     | None | Running     | 4 minutes       |        | Create Snapshot 👻 |
|                          | Volumes > Network >     | Displaying 1 item             |                        |                                                      |                                                             |                          |      |             |                 |        |                   |
| C                        | Orchestration >         |                               |                        |                                                      |                                                             |                          |      |             |                 |        |                   |
| Identity                 | ,                       |                               |                        |                                                      |                                                             |                          |      |             |                 |        |                   |

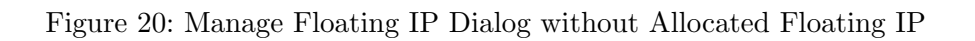

## Connect to Instance with SSH

This section shows how to use SSH and your SSH key to connect to your VM.

1. Find the **hpcsa-course-vm-key.pem** you downloaded in your **Downloads** folder or where you have saved it and move it into your user folder.

| $\leftarrow \rightarrow G$ | O A https://cloud.gwdg.de/horizon/project/ins | tances/                |                                        |      |             | ☆                          | ତ ଏ । ସି ≡               |
|----------------------------|-----------------------------------------------|------------------------|----------------------------------------|------|-------------|----------------------------|--------------------------|
| GWDG • GW                  | /DG_AGC_HPCSA_CONTRIB_jonatha                 | an.decker <del>-</del> |                                        |      |             | a jonathan.deck            |                          |
| Project 🗸                  | Project / Compute / Instances                 | Allocate Floating IP   | ×                                      |      |             | _                          |                          |
| API Access<br>Compute 🗸    | Instances                                     | Pool * public          | Description:                           |      |             |                            |                          |
| Overview<br>Instances      |                                               | Description            | Project Quotas Floating IP 0 of 3 Used |      | Filter      | ▲ Launch Instance a Delete | Instances More Actions + |
| Images<br>Key Pairs        | Displaying 1 item Instance Name Image Name    |                        |                                        | Task | Power State | Time since created         | Actions                  |
| Server Groups              | cluster-manager -<br>Displaying 1 item        |                        | Cancel Allocate IP                     | None | Running     | 4 minutes                  | Create Snapshot -        |
| Orchestration >            |                                               |                        |                                        |      |             |                            |                          |
| Identity >                 |                                               |                        |                                        |      |             |                            |                          |

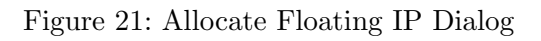

| $\leftarrow \rightarrow$ | → C             | O 🛔 https://cloud.gwdg.c     | <b>le</b> /horizon/project/instar | nces/                        |                     |                                                                    |                  |      |             | ☆               |      |
|--------------------------|-----------------|------------------------------|-----------------------------------|------------------------------|---------------------|--------------------------------------------------------------------|------------------|------|-------------|-----------------|------|
| <b>.</b>                 | GWDG • GWI      | DG_AGC_HPCSA_CC              |                                   | .decker <del>-</del>         |                     |                                                                    |                  |      |             | 💄 jonath        |      |
| Project                  |                 |                              | _                                 | Manage Floating IP           | Associations        |                                                                    | ×                | _    |             |                 |      |
| i Tojoot                 | API Accoss      | Project / Compute / Instance | S                                 | ID Address 1                 |                     |                                                                    |                  |      |             |                 |      |
|                          | Compute         | Instances                    |                                   | 141.5.102.26                 | <b>•</b> +          | Select the IP address you wish to as<br>selected instance or port. | sociate with the |      |             |                 |      |
|                          | Overview        |                              |                                   | Port to be associated *      |                     |                                                                    |                  |      |             |                 |      |
|                          | Instances       |                              |                                   | cluster-manager: 10.254.1.26 | •                   |                                                                    |                  |      | Filter      | Launch Instance |      |
| _                        | Images          | Displaying 1 item            |                                   |                              |                     |                                                                    |                  |      |             |                 |      |
|                          | Key Pairs       | Instance Name                | Image Name                        |                              |                     | Car                                                                | cel Associate    | Task | Power State | Time since cre  | ated |
|                          | Server Groups   | Cluster-manager              |                                   | 10.254.1.26 m1.large         | hpcsa-course-vm-key | Active 🖆 no                                                        | /a               | None | Running     | 4 minutes       |      |
|                          | Volumes >       | Displaying 1 item            |                                   |                              |                     |                                                                    |                  |      |             |                 |      |
|                          | Network >       |                              |                                   |                              |                     |                                                                    |                  |      |             |                 |      |
|                          | Orchestration > |                              |                                   |                              |                     |                                                                    |                  |      |             |                 |      |
| Identity                 | >               |                              |                                   |                              |                     |                                                                    |                  |      |             |                 |      |
|                          |                 |                              |                                   |                              |                     |                                                                    |                  |      |             |                 |      |
|                          |                 |                              |                                   |                              |                     |                                                                    |                  |      |             |                 |      |
|                          |                 |                              |                                   |                              |                     |                                                                    |                  |      |             |                 |      |
|                          |                 |                              |                                   |                              |                     |                                                                    |                  |      |             |                 |      |
|                          |                 |                              |                                   |                              |                     |                                                                    |                  |      |             |                 |      |
|                          |                 |                              |                                   |                              |                     |                                                                    |                  |      |             |                 |      |
|                          |                 |                              |                                   |                              |                     |                                                                    |                  |      |             |                 |      |
|                          |                 |                              |                                   |                              |                     |                                                                    |                  |      |             |                 |      |
|                          |                 |                              |                                   |                              |                     |                                                                    |                  |      |             |                 |      |
|                          |                 |                              |                                   |                              |                     |                                                                    |                  |      |             |                 |      |
|                          |                 |                              |                                   |                              |                     |                                                                    |                  |      |             |                 |      |

Figure 22: Manage Floating IP Dialog with Allocated Floating IP

2. Open a terminal and confirm that you have **SSH** installed by following the platform specific instructions:

#### Windows 10/11

1. Search for **Powershell**, right click, run as administrator

| <u>ک</u> | a                        |                     |                               | a/horizon/project/ir | stances/                                     |          |                     |        |                   |      |             | ~                  | ∞ ↓ <u>•</u> ~ =                |   |
|----------|--------------------------|---------------------|-------------------------------|----------------------|----------------------------------------------|----------|---------------------|--------|-------------------|------|-------------|--------------------|---------------------------------|---|
| <b>.</b> | GWD                      | G•GW[               | DG_AGC_HPCSA_CO               | NTRIB_jonath         | nan.decker <del>-</del>                      |          |                     |        |                   |      |             | ⇔<br>≜ jonathan.c  | lecker@uni-goettingen.de -      | - |
| Project  | API                      | ►<br>Access         | Project / Compute / Instances | 3                    |                                              |          |                     |        |                   |      |             |                    |                                 |   |
|          | Compute<br>O<br>In       | Verview<br>Istances | Instances                     |                      |                                              |          |                     |        | Instance ID = •   |      | Filter      | Launch Instance    | Delete Instances More Actions - |   |
|          | K                        | Images              | Displaying 1 item             | Image Name           | IP Address                                   | Flavor   | Key Pair            | Status | Availability Zone | Task | Power State | Time since created | Actions                         |   |
|          | Server                   | Groups              | Cluster-manager               |                      | 10.254.1.26<br>Floating IPs:<br>141.5.102.26 | m1.large | hpcsa-course-vm-key | Active | ⊫î nova           | None | Running     | 18 minutes         | Create Snapshot 💌               |   |
| c        | Network<br>Irchestration | ><br>>              | Displaying 1 item             |                      |                                              |          |                     |        |                   |      |             |                    |                                 |   |

Figure 23: Instance Overview with Cluster-Manager with Floating IP

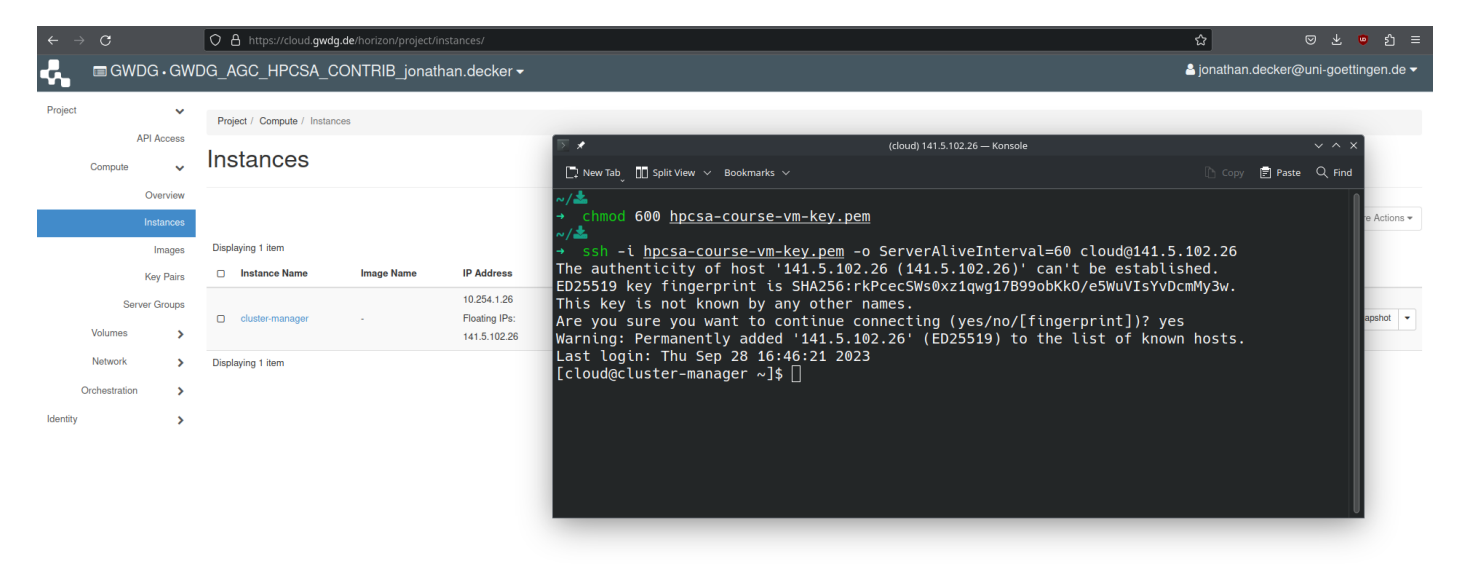

Figure 24: Connection to Cluster-Manager with SSH

- 2. Get-WindowsCapability -Online|Where-Object Name -like '\*SSH\*' If SSH client is not installed run the following command: Add-WindowsCapability -Online -Name OpenSSH.Client~~~0.0.1.0
- 3. Confirm that it works by running ssh -V

# MacOS/Linux

- 1. Search for **Terminal** and open it.
- 2. Check ssh is provided by running the command ssh -V

On MacOS/Linux you need to set the correct permission for the **hpcsa-course-vm-key.pem** key before it can be used with SSH.

Run chmod 600 hpcsa-course-vm-key.pem in the same folder as the key.

On Windows 11 you might get an error about the permission being to open when running SSH with the key. If that happens you can try the following workaround: Windows 11 SSH Permission Workaround

- 1. Select hpcsa-course-vm-key.pem and open properties. (Shortcut: Alt + Shift)
- 2. Go to Security  $\rightarrow$  Edit.
- 3. Remove all users except Administrators.
- 4. Click on Apply and OK.
- 5. Now open PowerShell as administrator
- 6. Run the code below

```
# Set Key File Variable:
New-Variable -Name Key -Value "$env:UserProfile\.ssh\known_hosts"
# Remove Inheritance:
Icacls $Key /c /t /Inheritance:d
# Set Ownership to Owner:
# Key's within $env:UserProfile:
Icacls $Key /c /t /Grant ${env:UserName}:F
# Key's outside of $env:UserProfile:
TakeOwn /F $Key
Icacls $Key /c /t /Grant:r ${env:UserName}:F
# Remove All Users, except for Owner:
Icacls $Key /c /t /Remove:g Administrator "Authenticated Users"
BUILTIN\Administrators BUILTIN Everyone System Users
# Verify:
Icacls $Key
# Remove Variable:
Remove-Variable -Name Key
```

Note: If the code above does not work, try again with the full path to the ssh known\_hosts file instead of using a variable.

#### Using SSH

- 1. In PowerShell or Terminal type the following command ssh -i hpcsa-course-vm-key.pem -o ServerAliveInterval=60 cloud@YOUR\_IP where YOUR\_IP is the IP address you got earlier.
- 2. When asked whether you want to continue, type in **yes** . See Figure 24 for comparison.
- 3. Confirm that running hostname returns cluster-manager.novalocal.

#### Launch Worker Instances

This section shows how to launch two worker instances at once.

| ← → C O A                                                                                                    | https://cloud.gwdg.de/horizon/project/instances/         |                                                                                                    |                                                                                                  | <u>ن</u>                                                                 | ව ± ම ඩ ≡                                     |
|----------------------------------------------------------------------------------------------------|----------------------------------------------------------|----------------------------------------------------------------------------------------------------|--------------------------------------------------------------------------------------------------|--------------------------------------------------------------------------|-----------------------------------------------|
|                                                                                                    | GC_HPCSA_CONTRIB_jonathan.decker <del>-</del>            |                                                                                                    |                                                                                                  | 🛓 jonathan.decker@u                                                      |                                               |
| Compute     Compute     C |                                                          | Please provide the initial hostname for the instance, the availability zone where it will b<br>count. Increase the Count to create multiple instances with the same settings.<br>Instance Name *<br>worker<br>Description<br>Count *<br>2 | be deployed, and the instance<br>(3 Max)<br>(100%)<br>11 Current Usage<br>2 Added<br>0 Remaining | Launch Instance     Celete (not)      Time since created      18 minutes | nogs More Actions + Actions Create Snapshot + |
| Orchestration                                                                                                    | Server Groups<br>Scheduler Hints<br>Metadata<br>¥ Cancel | (Back N                                                                                                    | Next ) 🕰 Launch Instance                                                                         |                                                                          |                                               |

Figure 25: Launch Instance Details for Workers

| $\leftarrow \rightarrow C$                                                                                                    | O A https://cloud.gwdg.de/hori:                                                                                                    | zon/project/instances/           |                                                                                                    |                                                                                                    |                                                                                  |                                                                                |                                                                                                    |                 | ☆               | ⊗ ± ම දු ≡                                                                                                    |
|----------------------------------------------------------------------------------------------------|----------------------------------------------------------------------------------------------------|----------------------------------|----------------------------------------------------------------------------------------------------|----------------------------------------------------------------------------------------------------|----------------------------------------------------------------------------------|--------------------------------------------------------------------------------|----------------------------------------------------------------------------------------------------|-----------------|-----------------|----------------------------------------------------------------------------------------------------|
| GWDG+GW                                                                                                    | DG_AGC_HPCSA_CONTR                                                                                                    | IIB_jonathan.decker <del>-</del> |                                                                                                    |                                                                                                    |                                                                                  |                                                                                |                                                                                                    |                 | 占 jonathan.deck |                                                                                                    |
| Compute     Compute     C | A https://cloud gwdg.de/hori/      DG_AGC_HPCSA_CONTP      Project / Compute / Instances      Instances      Displaying 1 item      cluster manager      Displaying 1 item      Displaying 1 item      D | tort/project/instances/          | Instance source is the template used to create<br>snapshof), a volume or a volume snapshot (if e<br>new volume.<br>Select Boot Source<br>[mage<br>Volume Size (OB) *<br>5<br>Device Name<br>vda<br>Allocated<br>Name<br>> CentOS Stream & Senser vRi. 64 (cent)                                       | an instance. You can u<br>nabled). You can also                                                                       | use an image,<br>choose to use<br>New Volume<br>No<br>Volume on In<br>No<br>Size | a snapshot of o<br>persistent sto<br>matance Delet<br>Type<br>B row            | an instance (image<br>rage by creating a<br>e<br>Visibility                                                                                                    | Filter 🕰 Launch |                 | Image: second second secon |
| Circhestration                                                                                                    |                                                                                                    | Scheduler Hints<br>Metadata      | Centod dateant of derive Add_der (add) Available  Q Click here for filters. Name AlmaLinux 8.8 Server x86_64 (add) AlmaLinux 9.2 Server x86_64 (add) Alpine CD CentOS 7.2009 Server x86_64 (add) CentOS Stream 9 Server x86_64 (add) Debian 10.13 Server x86_64 (add) Debian 11.7 Server x86_64 (add) | Updated<br>6/1/23 3:36 PM<br>6/1/23 5:18 PM<br>6/1/23 5:26 PM<br>6/1/23 5:26 PM<br>6/15/23 7:27 AM<br>6/15/23 7:27 AM | Size<br>4.00 GB<br>4.00 GB<br>4.00 GB<br>4.00 GB<br>4.00 GB<br>4.00 GB           | Type \<br>raw F<br>raw F<br>raw F<br>raw F<br>raw F<br>raw F<br>raw F<br>raw F | Select one<br>X<br>Yisibility<br>Public<br>Public |                 |                 |                                                                                                    |

Figure 26: Launch Instance Source for Workers

- 1. Under the **Compute** tab, select **Instances** and press **Launch Instance**.
- 2. Set the name to **worker** and the **Count** to **2** as shown in Figure 25.

| ← -      | > C             | O A https://cloud.gwdg.de/horiz | on/project/instances/           |                    |                  |                |                |                  |                  |        |            |           | ☆                  | ල ± ම දු ≡                      |
|----------|-----------------|---------------------------------|---------------------------------|--------------------|------------------|----------------|----------------|------------------|------------------|--------|------------|-----------|--------------------|---------------------------------|
| ۰.       | ■ GWDG • GV     | VDG_AGC_HPCSA_CONTR             | IB jonathan.decker <del>-</del> |                    |                  |                |                |                  |                  |        |            |           | å jonathan.c       |                                 |
| Project  |                 |                                 | Launch Instance                 |                    |                  |                |                |                  |                  |        | ×          | _         |                    |                                 |
| Project  | API Access      | Project / Compute / Instances   | Details                         | Flavors manage the | he sizing for t  | the compute, i | memory and sto | orage capacity o | of the instance. |        | Ø          |           |                    |                                 |
|          | Compute 🗸       | Instances                       | Source                          | Name \             | CPUS             | RAM To         | tal Disk F     | Root Disk        | Ephemeral Disk   | Public |            |           |                    |                                 |
|          | Overview        |                                 | Flavor                          | > c1.small 2       |                  | 2 GB 20        | GB 2           | 20 GB            | 0 GB             | Yes    | •          | Filter    | Launch Instance    | Delete Instances More Actions - |
|          | Images          | Displaying 1 item               | Networks                        | ✓ Available (      | 21               |                |                |                  |                  | 5      | Select one |           |                    |                                 |
|          | Key Pairs       | Instance Name Imag              | Network Ports                   | Q Click here       | for filters.     |                |                |                  |                  |        | ×          | wer State | Time since created | Actions                         |
|          | Server Groups   | Cluster manager                 | Security Groups                 | Name               | VCPUS            | RAM            | Total Disk     | Root Disk        | Ephemeral Disk   | Public |            | oping     | 18 minutos         | Create Snanshot *               |
|          | Volumes >       |                                 | Key Pair                        | > m1.small         | 1                | 2 GB           | 20 GB          | 20 GB            | 0 GB             | Yes    | •          | in ing    | io minutes         |                                 |
|          | Network >       | Displaying 1 item               | Configuration                   | > c1.medium        | 4                | 4 GB           | 40 GB          | 40 GB            | 0 GB             | Yes    | •          |           |                    |                                 |
|          | Orchestration > |                                 | Server Groups                   | > m2.small         | 1                | 4 GB           | 20 GB          | 20 GB            | 0 GB             | Yes    | •          |           |                    |                                 |
| Identity | >               |                                 | Scheduler Hints<br>Metadata     | > m1.medium        | 2                | 4 GB           | 40 GB          | 40 GB            | 0 GB             | Yes    | •          |           |                    |                                 |
|          |                 |                                 |                                 | > c1.large         | <mark>▲</mark> 8 | 8 GB           | 80 GB          | 80 GB            | 0 GB             | Yes    | •          |           |                    |                                 |
|          |                 |                                 |                                 | > m2.medium        | 2                | 8 GB           | 40 GB          | 40 GB            | 0 GB             | Yes    | •          |           |                    |                                 |
|          |                 |                                 |                                 | > m1.large         | 4                | 8 GB           | 80 GB          | 80 GB            | 0 GB             | Yes    | •          |           |                    |                                 |
|          |                 |                                 |                                 | > c1.xlarge        | <b>A</b> 16      | 🔺 16 GB        | 160 GB         | 160 GB           | 0 GB             | Yes    | *          |           |                    |                                 |
|          |                 |                                 |                                 | > m2.large         | 4                | 🛕 16 GB        | 80 GB          | 80 GB            | 0 GB             | Yes    | •          |           |                    |                                 |
|          |                 |                                 |                                 | > m1.xlarge        | ▲ 8              | 🔺 16 GB        | 160 GB         | 160 GB           | 0 GB             | Yes    | •          |           |                    |                                 |
|          |                 |                                 |                                 | > c1.xxlarge       | A 16             | 🛕 32 GB        | 160 GB         | 160 GB           | 0 GB             | Yes    | •          |           |                    |                                 |
|          |                 |                                 |                                 | > c1.2xlarge       | A 32             | 🔺 32 GB        | 160 GB         | 160 GB           | 0 GB             | Yes    | •          |           |                    |                                 |
|          |                 |                                 |                                 | > m2.xlarge        | 4                | A 32 GB        | 160 GB         | 160 GB           | 0 GB             | Yes    |            |           |                    |                                 |

Figure 27: Launch Instance Flavor for Workers

| $\leftarrow$ | ⇒ C                                  | O A https://cloud.gwdg.de/horiz | on/project/instances/            |                                                                                   |                                |                                     | ය<br>                    | ල 坐 😇 තු ≡                        |
|--------------|--------------------------------------|---------------------------------|----------------------------------|-----------------------------------------------------------------------------------|--------------------------------|-------------------------------------|--------------------------|-----------------------------------|
| -₽.          | GWDG•GW                              | /DG_AGC_HPCSA_CONTR             | IB jonathan.decker <del>-</del>  |                                                                                   |                                |                                     | 占 jonat                  |                                   |
| Project      | ~                                    | Project / Compute / Instances   | Launch Instance                  |                                                                                   |                                | ×                                   |                          |                                   |
|              | API Access<br>Compute                | Instances                       | Details<br>Source                | Select the security groups to launce <ul> <li>Allocated </li> <li>Name</li> </ul> | n the instance in. Description | Ø                                   |                          |                                   |
|              | Overview<br>Instances                | Diselation 1 inte               | Flavor<br>Networks               | <ul> <li>&gt; default</li> <li>&gt; Internal</li> </ul>                           | Default security group         | ¥                                   | Filter A Launch Instance | Delete Instances     More Actions |
|              | Images<br>Key Pairs<br>Server Groups | Instance Name Imag              | Network Ports<br>Security Groups | ✓ Available ①                                                                     |                                | Select one or more                  | wer State Time since o   | reated Actions                    |
|              | Volumes >                            | Cluster-manager -               | Key Pair<br>Configuration        | Q Click here for filters.                                                         | Description                    | ×                                   | nning 18 minutes         | Create Snapshot 👻                 |
|              | Orchestration >                      | cooperating them                | Server Groups                    | > SSH                                                                             |                                | •                                   |                          |                                   |
| Identity     | >                                    |                                 | Scheduler Hints<br>Metadata      |                                                                                   |                                |                                     |                          |                                   |
|              |                                      |                                 | X Cancel                         |                                                                                   |                                | KBack     Next>     Launch Instance |                          |                                   |
|              |                                      |                                 |                                  |                                                                                   |                                |                                     |                          |                                   |
|              |                                      |                                 |                                  |                                                                                   |                                |                                     |                          |                                   |
|              |                                      |                                 |                                  |                                                                                   |                                |                                     |                          |                                   |
|              |                                      |                                 |                                  |                                                                                   |                                |                                     |                          |                                   |

Figure 28: Launch Instance Security Groups for Workers

- 3. Under source set again CentOS Stream 8 as the OS from the menu at the bottom and both Create New Volume and Delete Volume on Instance Delete to Yes as shown in Figure 26.
- 4. Move on to **Flavor** and set it to **c1.small** from the list as shown in Figure 27.
- 5. Proceed with **Security Groups** and add only the **Internal** group as shown in Figure 28.

| ← → C                                                                                                    | n/project/instances/                                                                                                    | ☆ ♡ ± ♥ 원 ≡                                                                                                    |
|----------------------------------------------------------------------------------------------------|----------------------------------------------------------------------------------------------------|----------------------------------------------------------------------------------------------------|
|                                                                                                    | 3 jonathan.decker <del>-</del>                                                                                                    | 🛔 jonathan.decker@uni-goettingen.de 🗸                                                                                                    |
| Trainet                                                                                                    | Launch Instance                                                                                                    | <                                                                                                    |
| Project <ul> <li>API Access</li> <li>Compute</li> <li>Instances</li> <li>Instances</li> <li>Instance Name</li> <li>Images</li> <li>Server Groups</li> <li>Network</li> <li>Deplaying 1 item</li> <li>Chastance Name</li> <li>Images</li> <li>Instance Name</li> <li>Images</li> <li>Instance Name</li> <li>Images</li> <li>Chastance Name</li> <li>Images</li> <li>Chastance Name</li> <li>Images</li> <li>Chastance Name</li> <li>Images</li> <li>Images</li></ul> | Launch Instance : : : : : : : : : : : : : : : : : : :                                                                                                    |                                                                                                    |
|                                                                                                    | Metadata         39:d8:79:47:812:#221.84:39:d           > delete-me         39:d8:79:47:812:#221.84:39:d           > Home PC         55:dd:6.8d.83:e1:0.dd:b.25:9:a6           > Laptop         19:2b:afac:b5:61:b8:a5:21:29.8           > m26:<br>1054:a1:47:834:c5:1a:63229:d599cc2cc98876dd2a/9801372775a5a897110050         2b:97:63:d3:39:32:54:ed:e5:7e:<br>bad3deed7:ab558b026ed0168a3(c795:1b:1b:5d509ea98c88d313:c3d528b4b9719           e3:73:88:0fa:erb:6a:37:24:9fa:t         Displaying 5 Items | :88-7d 08 dTae<br>→ 38 d7 41 sec b7<br>→ 161 77 137 09 80<br>→ 151 1 60 18 32 sd2<br>→ 151 1 60 18 32 sd2<br>→ 151 1 60 18 18 18 18 18 18 18 18 18 18 18 18 18 |

Figure 29: Launch Instance Key Pair for Workers

| $\leftarrow \   \rightarrow$ | с                     | O A https://cloud.gw      | dg.de/horizon/proje | ect/instances/                               |                     |                     |                 |      |                      |             |                      | ☆                        | ⊗ ± © දු =           |
|------------------------------|-----------------------|---------------------------|---------------------|----------------------------------------------|---------------------|---------------------|-----------------|------|----------------------|-------------|----------------------|--------------------------|----------------------|
| ۰ 🖧                          | GWDG•GW               | DG_AGC_HPCSA_             | CONTRIB_jor         | nathan.deckei                                |                     |                     |                 |      |                      |             |                      | 占 jonathan.decker@       | uni-goettingen.de 👻  |
| Project                      | <b>v</b>              | Project / Compute / Insta | inces               |                                              |                     |                     |                 |      |                      |             |                      |                          |                      |
| Ce                           | ompute 🗸              | Instances                 |                     |                                              |                     |                     |                 |      |                      |             |                      |                          |                      |
|                              | Overview<br>Instances |                           |                     |                                              |                     |                     | Instance ID = • |      | F                    | ilter 🔷 Lau | inch Instance (Quota | exceeded) 🗊 Delete Insta | Inces More Actions - |
|                              | Images                | Displaying 3 items        |                     |                                              |                     |                     |                 |      |                      |             |                      |                          |                      |
|                              | Key Pairs             | Instance Name             | Image Name          | IP Address                                   | Flavor              | Key Pair            | Status          |      | Availability Zone    | Task        | Power State          | Time since created       | Actions              |
| Ve                           | Server Groups         | wor<br>ker<br>2           | 10.254.1.21         | c1.small                                     | hpcsa-course-vm-key | Build               | ∎°              | nova | Block Device Mapping | No State    | 0 minutes            | Associate Floating IP -  |                      |
| N                            | letwork               | wor<br>ker<br>1           | 10.254.1.11         | c1.small                                     | hpcsa-course-vm-key | Build               |                 | nova | Block Device Mapping | No State    | 0 minutes            | Associate Floating IP    |                      |
| Identity                     | >                     | Cluster-manager           | -                   | 10.254.1.26<br>Floating IPs:<br>141.5.102.26 | m1.large            | hpcsa-course-vm-key | Active          | =^   | nova                 | None        | Running              | 53 minutes               | Create Snapshot 💌    |
|                              |                       | Displaying 3 items        |                     |                                              |                     |                     |                 |      |                      |             |                      |                          |                      |

Figure 30: Instance Overview with Workers Launching

- 6. In the next step for Key Pair set the hpcsa-course-vm-key as shown in Figure 29.
- 7. Press Launch Instance and wait for the system to provision the two worker instances as shown in Figure 30.
- 8. After a short while the two instances become available and reach the state Active as shown in Figure 31.

| $\leftarrow$ | C             |            | 0    | https://cloud.gwdg.d       | <b>e</b> /horizon/project/ins | tances/                    |          |                     |                 |            |                   |        |                      | ☆                             |        | Ł 🙂       |                     |
|--------------|---------------|------------|------|----------------------------|-------------------------------|----------------------------|----------|---------------------|-----------------|------------|-------------------|--------|----------------------|-------------------------------|--------|-----------|---------------------|
| €.           | 📾 GWD         | DG•GWI     | DG_4 | AGC_HPCSA_CO               | NTRIB_jonatha                 | an.decker <del>-</del>     |          |                     |                 |            |                   |        |                      | 占 jonathan.decker@            | ouni-g | oetting   | gen.de <del>-</del> |
| Project      |               | ~          | Pro  | ject / Compute / Instances | 1                             |                            |          |                     |                 |            |                   |        |                      |                               |        |           |                     |
|              | Compute       | API Access | Ins  | stances                    |                               |                            |          |                     |                 |            |                   |        |                      |                               |        |           |                     |
|              |               | Overview   |      |                            |                               |                            |          |                     |                 |            |                   |        |                      |                               |        |           |                     |
|              |               | Instances  |      |                            |                               |                            |          |                     | Instance ID = 🕶 |            |                   | Filter | A Launch Instance (Q | uota exceeded) 🗍 🛍 Delete Ins | ances  | More      | Actions -           |
|              |               | Images     | Disp | aying 3 items              |                               |                            |          |                     |                 |            |                   |        |                      |                               |        |           |                     |
|              |               | Key Pairs  | D    | Instance Name              | Image Name                    | IP Address                 | Flavor   | Key Pair            | Status          |            | Availability Zone | Task   | Power State          | Time since created            | Act    | ions      |                     |
|              | Serv          | ver Groups | •    | worker-2                   | -                             | 10.254.1.21                | c1.small | hpcsa-course-vm-key | Active          | =          | nova              | None   | Running              | 1 minute                      | C      | eate Snar | pshot 👻             |
|              | Volumes       | >          | 0    | worker-1                   | -                             | 10.254.1.11                | c1.small | hpcsa-course-vm-key | Active          | <u>ا</u>   | nova              | None   | Running              | 1 minute                      | C      | eate Snar | pshot 👻             |
|              | Network       | >          |      |                            |                               | 10.254.1.26                |          |                     |                 |            |                   |        |                      |                               |        |           |                     |
|              | Orchestration | >          | 0    | cluster-manager            | -                             | Floating IPs: 141.5.102.26 | m1.large | hpcsa-course-vm-key | Active          | <b>e</b> î | nova              | None   | Running              | 53 minutes                    | C      | eate Snap | pshot 👻             |
| Identity     |               | >          |      |                            |                               |                            |          |                     |                 |            |                   |        |                      |                               |        |           |                     |

Figure 31: Instance Overview with Workers Running

## Connect to Worker Instance via the Main Instance

This section shows how to connect to your **worker** instances by jumping through your **cluster-manager**.

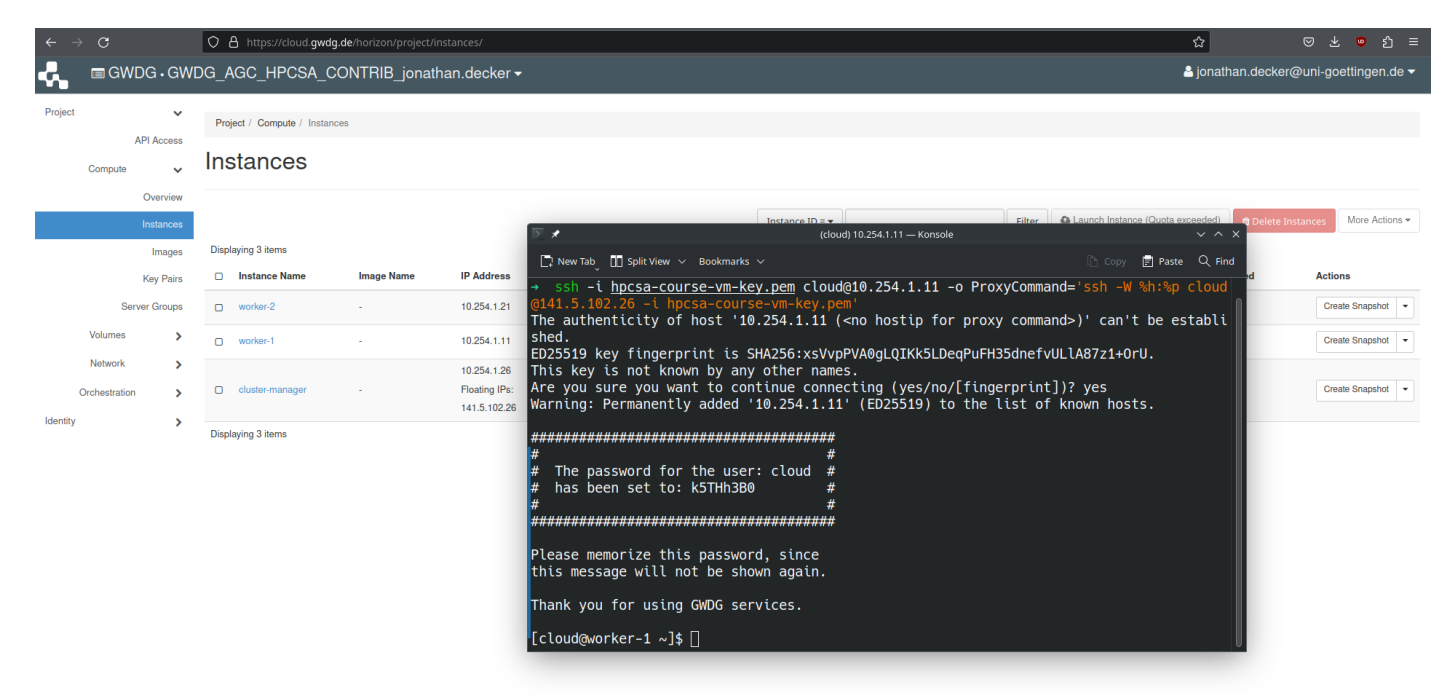

Figure 32: Connected to Worker through Cluster-Manager via SSH

- 1. Note down the IP addresses of the worker nodes from the instances overview as visible in Figure 31.
- 2. In PowerShell or Terminal type the following command:

ssh -i hpcsa-course-vm-key.pem cloud@YOUR\_WORKER\_IP

-o ProxyCommand='ssh -W %h:%p cloud@YOUR\_FLOATING\_IP

-i hpcsa-course-vm-key.pem'

where YOUR\_WORKER\_IP is the IP address of one of your **workers** and YOUR\_FLOATING\_IP is the floating IP address of the **cluster-manager**. See for comparison Figure 32.

By switching the IP of the workers in the command, you can connect to the other worker.

# 3 Useful Commands

## **Rebooting Instances**

| ← → C                     | 0    | A https://cloud.gwd        | lg.de/horizon/project/i | nstances/                                    |          |                     |                 |          |                   |        |                   | \$                      | ල ± ප හු ≡                                                                                                    |
|---------------------------|------|----------------------------|-------------------------|----------------------------------------------|----------|---------------------|-----------------|----------|-------------------|--------|-------------------|-------------------------|----------------------------------------------------------------------------------------------------|
|                           | /DG_ | _AGC_HPCSA_C               | CONTRIB_jonati          | nan.decker <del>-</del>                      |          |                     |                 |          |                   |        |                   | 🛎 jonatnan.deci         | ker@uni-goettingen.de 🔻                                                                                                    |
| Project V                 | F    | Project / Compute / Instar | nces                    |                                              |          |                     |                 |          |                   |        |                   |                         |                                                                                                    |
| Compute 🗸                 | Ir   | nstances                   |                         |                                              |          |                     |                 |          |                   |        |                   |                         |                                                                                                    |
| Overview                  |      |                            |                         |                                              |          |                     | Instance ID = • |          |                   | Filter | A Launch Instance | (Quota exceeded) 📋 Dele | te Instances More Actions -                                                                                                    |
| Images<br>Kou Poirs       | Di   | splaying 3 items           | Image Name              | IP Address                                   | Flavor   | Key Pair            | Status          |          | Availability Zone | Task   | Power State       | Time since created      | Actions                                                                                                    |
| Server Groups             |      | ) worker-2                 | -                       | 10.254.1.21                                  | c1.small | hpcsa-course-vm-key | Active          | L.       | nova              | None   | Running           | 1 minute                | Create Snapshot 👻                                                                                                    |
| Volumes >                 | C    | ) worker-1                 |                         | 10.254.1.11                                  | c1.small | hpcsa-course-vm-key | Active          | ÷        | nova              | None   | Running           | 1 minute                | Associate Floating IP<br>Attach Interface                                                                                                    |
| Network > Orchestration > |      | ) cluster-manager          |                         | 10.254.1.26<br>Floating IPs:<br>141.5.102.26 | m1.large | hpcsa-course-vm-key | Active          | <b>P</b> | nova              | None   | Running           | 53 minutes              | Detach Interface<br>Edit Instance<br>Attach Volume<br>Detach Volume                                                                                                    |
| ioentry >                 | Di   | splaying 3 items           |                         |                                              |          |                     |                 |          |                   |        |                   |                         | Update Metadata<br>Edit Security Groups<br>Edit Port Security Groups<br>Console<br>View Log<br>Pause Instance<br>Suspend Instance<br>Sheve Instance<br>Restor Instance<br>Lock Instance<br>Lock Instance<br>Hard Reboot Instance<br>Hard Reboot Instance<br>Restor Instance<br>Betar Instance<br>Deleste Instance |

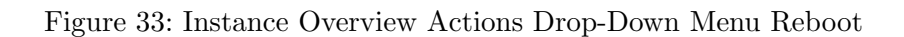

When working with VMs, it might be necessary to reboot them via an external command. Under **Compute** tab, select **Instances** and find the **Actions** drop-down menu for each of your instances. This menu contains the options **Soft Reboot Instance** and **Hard Reboot Instance**, which cause an instance to restart. See for reference Figure 33.

# **SSH** Port Forwarding

When deploying applications on one of your VMs that expose a web interface, e.g., a web page, you might need to open said interface in a web browser on your workstation. For this you have two options, you either open the port as shown in the instructions above for the SSH port, or you use SSH port forwarding. Opening the port, especially, globally, poses certain security risks and should not be done casually. This option also only works when the application is running on a port on your **cluster-manager** and not on one of your **workers**.

The alternative is to use SSH port forwarding. You can forward a port from your cluster-manager to your workstation as follows:

ssh -L REMOTE\_PORT:FLOATING\_IP:LOCAL\_PORT -o ServerAliveInterval=60

-i hpcsa-course-vm-key.pem cloud@FLOATING\_IP

Use the floating IP of the **cluster-manager** as FLOATING IP and the port the application is using on the **cluster-manger** as REMOTE\_PORT. As LOCAL\_PORT you can use any port that is open on your workstation, even the same number as remote port. Please note that on Linux machines, the port numbers up to 1024 are typically handled as privileged ports so assigned any of them will require root privileges. Alternatively, you can use a higher port locally such as having the remote port 80 forwarded to your local port 8080.

While the port forward is running, you should be able to access the forwarded application under localhost: LOCAL\_PORT.

It is also possible to forward the port of a worker to your workstation as follows: ssh -L REMOTE\_PORT:YOUR\_WORKER\_IP:LOCAL\_PORT -i hpcsa-course-vm-key.pem cloud@YOUR\_WORKER\_IP

```
-o ProxyCommand='ssh -W %h:%p cloud@YOUR_FLOATING_IP
```

```
-i hpcsa-course-vm-key.pem'
```

## **File Transfer**

You can use the scp command to transfer files from your system to one of your VMs and from one of your VMs to your local system as follows:

To upload to **cluster-manager**:

scp -i hpcsa-course-vm-key.pem LOCAL\_FILE cloud@FLOATING\_IP:/home/cloud

Instead of /home/cloud you can specify another location for your file on the VM.

To download from **cluster-manager**:

scp -i hpcsa-course-vm-key.pem cloud@FLOATING\_IP:PATH\_TO\_THE\_FILE .

The specifies the location where to place the downloaded file and means in the current folder. To download from a **worker**:

scp -i hpcsa-course-vm-key.pem LOCAL\_FILE cloud@WORKER\_IP:/home/cloud

-o ProxyCommand='ssh -W %h:%p cloud@YOUR\_FLOATING\_IP

-i hpcsa-course-vm-key.pem'

To upload to a **worker**:

scp -i hpcsa-course-vm-key.pem cloud@WORKER\_IP:PATH\_TO\_THE\_FILE .

-o ProxyCommand='ssh -W %h:%p cloud@YOUR\_FLOATING\_IP

-i hpcsa-course-vm-key.pem'